# クイック入金マニュアル (都銀・ネット銀行)

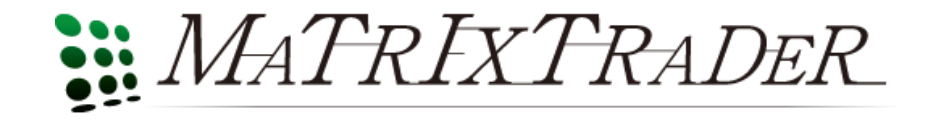

## MATRIX TRADERクイック入金の流れ

#### このマニュアルの手順でご利用いただける金融機関

三菱東京UFJ銀行
 三井住友銀行
 楽天銀行
 ジャパンネット銀行
 セブン銀行
 住信SBIネット銀行
 イオン銀行

MATRIXTRADER

## MATRIX TRADERクイック入金の流れ

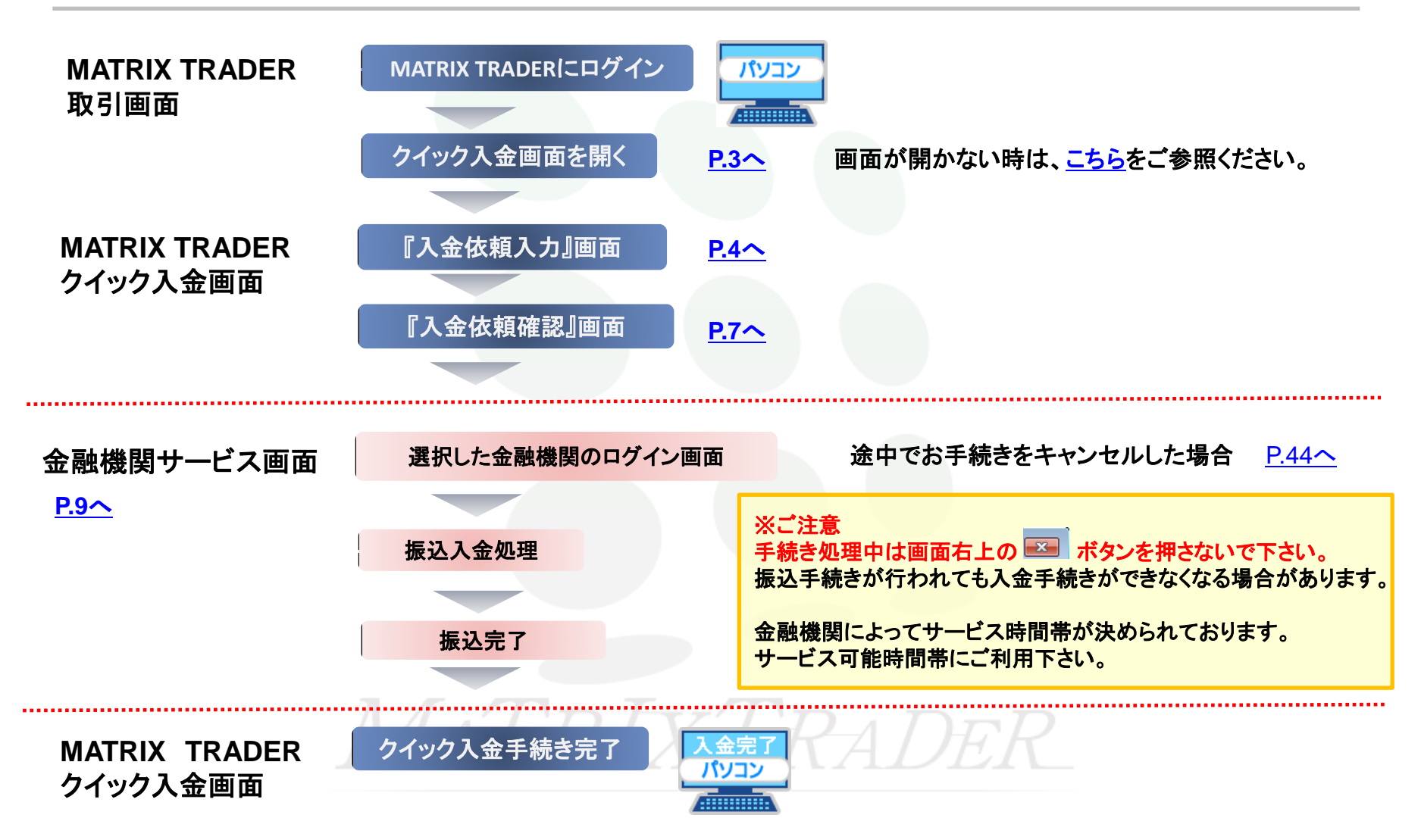

1. MATRIX TRADERにログインし、取引画面上部【入出金】→【クイック入金】をクリックします。

| I MATRIX TRADER                                    |                         |                     |                    |
|----------------------------------------------------|-------------------------|---------------------|--------------------|
| 🏭 MATRIXTRADER                                     |                         |                     |                    |
| 設定 表示 情報 クイック注文                                    | →括注文 チャート               | 入出金 オブション取引         | 履歴検索/報告書 サポート/t    |
| 預託証拠金額 2,046,157 有効証拠                              | 処金額 2,046,157           | クイック入金              | 発注証拠金額 0           |
| ▶ 売注文 ▶ 貫注文 🔭 クイック                                 |                         | リアルタイム出金<br>出金依頼・取消 | - NE 🖂 F+ - F 📜    |
| 🇱 レートパネル:通常注文(両建なし)                                |                         |                     |                    |
| USD/JPY 0.3                                        | EUR/JPY                 | 0.8                 | 注文取消 🔻 注文変更 全主     |
| BID ASK<br>121.00 <sup>2</sup> 121.00 <sup>5</sup> | вір<br>131. <b>29</b> 9 | 131. <b>30</b> 7    | ☐ 注文番号 注○          |
|                                                    |                         | 1Lot=1,000          |                    |
| GBP/JPY 1.3                                        | AUD/JPY                 | 0.9                 |                    |
| BID OF ASK                                         | BID                     | ASK OOF             | ポップシュント            |
| 182.35 <sup>4</sup> 182.36 <sup>7</sup>            | 93. <b>22</b> 6         | 93. <b>23</b> 5     | ホンノコン 見            |
| Lot数 1 🗲 1 Lot= 1,000                              | Lot数 1🚔                 | 1Lot=1,000          | お済注文  ▼  一括決済注文  ▼ |
| NZD/JPY 1.4                                        | CAD/JPY                 | 1.7                 | ポジション番号 通          |

►

2. 入金依頼額を入力します。

※10,000円未満の場合、クイック入金をご利用いただけませんのでご注意ください。

| 🗮 MATRIX TRADER                                                                                                    |                                            | - • • |
|----------------------------------------------------------------------------------------------------|--------------------------------------------|-------|
| 入金依頼入力                                                                                                    |                                            | ^     |
|                                                                                                    |                                            | _     |
| 入金依頼額                                                                                                    |                                            |       |
| 金融機関名                                                                                                    | />-                                        |       |
| 確認 クリア<br>※ご注意<br>お振込名義は、入金先のFX限<br>お振込名義が入金先のFX取引<br>取引を停止の上、金融庁へ届<br>なお、取引システム上では、一<br>後まど、お振込いただいた口座<br>(組戻し手数料等)はお客様のご<br>クイック入金の際には、名義相 | ■<br>「 「 「 「 「 「 「 「 「 「 「 「 「 「 「 「 「 「 「 |       |
|                                                                                                    |                                            | ~     |

3. 赤枠内の金融機関を選択します。

※事前に金融機関でオンラインロ座の契約が必要となります。

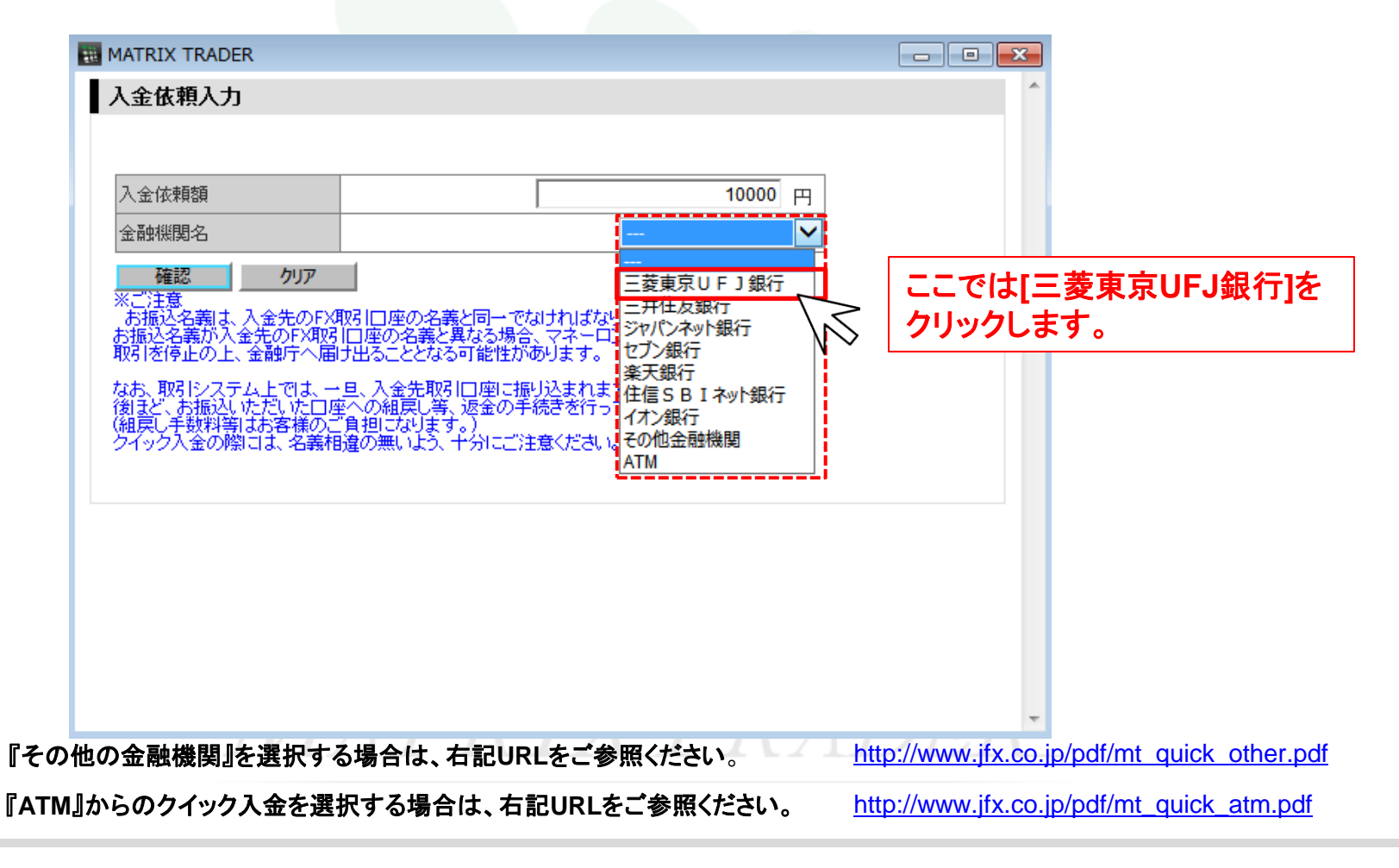

⊾

4. 画面左下【確認】をクリックします。

| 🔠 MATRIX TRADER                                                      | (                                                                                        | - • <b>×</b> |
|----------------------------------------------------------------------|------------------------------------------------------------------------------------------|--------------|
| 入金依頼入力                                                               |                                                                                          | ^            |
|                                                                      |                                                                                          |              |
| 入金依頼額                                                                | 10000 円                                                                                  |              |
| 金融機関名                                                                | 三菱東京UFJ銀行 👻                                                                              |              |
|                                                                      |                                                                                          |              |
| ※こ注意<br>お振込名義は、く金先のFXE<br>お振込名義が入金先のFX取引<br>取引を停止の上、金融庁へ届            | 防  口座の名義と同一でなければなりません。<br> 口座の名義と異なる場合、マネーロンダリング等の疑いにより、<br>ナ出ることとなる可能性があります。            |              |
| なお、取引システム上では、一<br>後ほど、お振込いただいたロ座<br>(組戻し手数料等はお客様のご<br>クイック入金の際には、名美相 | 旦、入金先取引口座に振り込まれますが、<br>ふの組戻し等、返金の手続きを行っていただくことになります。<br>「負担になります。)<br>違の悪いよう、十分にご注意ください。 |              |
|                                                                      |                                                                                          |              |
|                                                                      |                                                                                          |              |
|                                                                      |                                                                                          |              |
|                                                                      |                                                                                          |              |
|                                                                      |                                                                                          | ~            |

►

#### 5. 入金依頼額と金融機関を確認後、【入金依頼】をクリックします。

| MATRIX TRADER                                                         |                                                                    |                 |
|-----------------------------------------------------------------------|--------------------------------------------------------------------|-----------------|
| 入金依頼確認                                                                |                                                                    | *               |
|                                                                       |                                                                    |                 |
| 入金依頼額                                                                 |                                                                    | 10,000 円        |
| 金融機関名                                                                 |                                                                    | 三菱東京UFJ銀行       |
| 入金依頼 キャンセル                                                            |                                                                    |                 |
| ※こ注息<br>お振込名義<br>お振込名義が入金先のFX取引<br>取引を停止の上、金融庁へ届                      | 1 □座の名義と同一でなければなりませ♪<br> □座の名義と異なる場合、マネーロンダリン<br>ナ出ることとなる可能性があります。 | (<br>/グ等の疑いにより、 |
| なお、取引システム上では、一<br>後まど、お振込いただいた口唇<br>(組戻し)も数料等はお客様のこ<br>(組戻しう数料等はお客様のこ | 旦、入金先取引口座に振り込まれますが、<br>への組戻し等、返金の手続きを行っていた<br>1月回になります。)           | だくことになります。      |
|                                                                       |                                                                    |                 |
|                                                                       |                                                                    |                 |
|                                                                       |                                                                    |                 |
|                                                                       |                                                                    |                 |
|                                                                       |                                                                    | -               |

#### 6. 選択した金融機関のログイン画面が表示されます。

これより先は、各銀行により操作手順が変わります。それぞれの手順に従って入金を完了させて下さい。

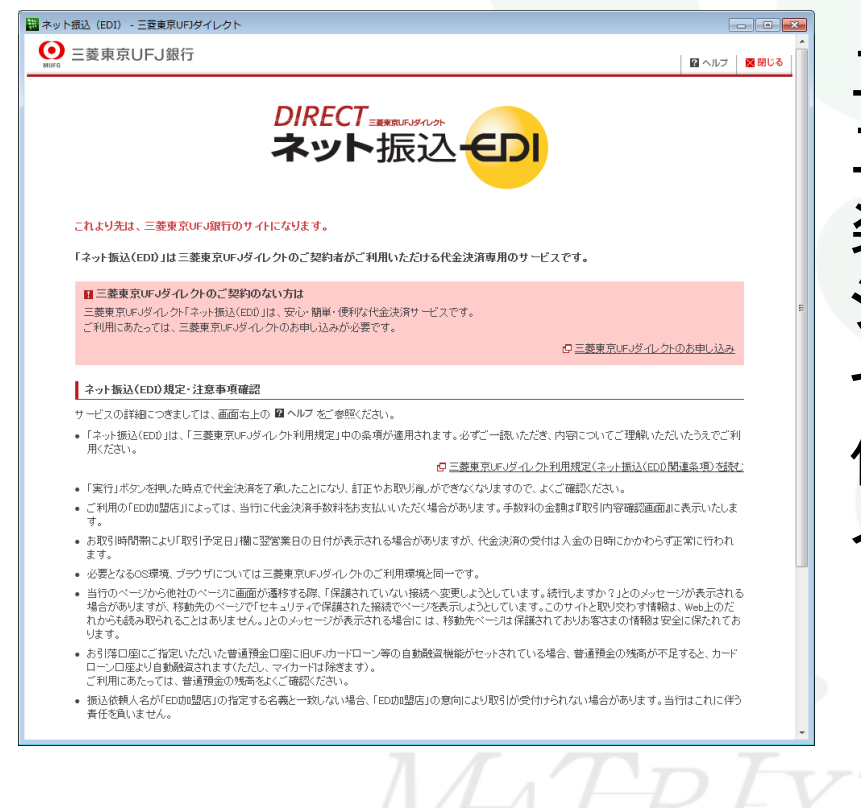

三菱東京UFJ銀行
 三井住友銀行
 平.16へ
 楽天銀行
 ジャパンネット銀行
 P.23へ
 ジャパンネット銀行
 P.27へ
 セブン銀行
 P.32へ
 住信SBIネット銀行
 P.36へ
 イオン銀行
 P.39へ

必ず事前に下記URLより『入出金に関する注意点』をご確認ください。

http://www.jfx.co.jp/category/payment/mt.html#01

#### 三菱東京UFJ銀行の場合

| ● 三菱東京UFJ銀行                                                                                                    |                                                                                                    |
|----------------------------------------------------------------------------------------------------|----------------------------------------------------------------------------------------------------|
| DIRECT ====================================                                                                                                    | ① た 息 争 項 確 認 画 面<br>ご利用にあたっての内容を確認して頂き、<br>【同意する】をクリックします。                                                                                                    |
| これより先は、三菱東京UFJ銀行のサイトになります。<br>「ネット振込(EDD)」は三菱東京UFJダイレクトのご契約者がご利用いただける代金決済専用のサービスです。                                                                                                    | ※重要・ご注意※<br>ご入金は、当社でご登録いただいている口座名義と同じでないと、<br>お受けできません。                                                                                                    |
| ■ 二変要素(UF-Jダイレクドの)。交換制のない方は<br>三菱東京UF-Jダイレクド「ネット語込(EDD)」は、安心・簡単・使利な代金決済サービスです。<br>ご利用にあたっては、三菱東京UF-Jダイレクトのお申し込みが必要です。<br>G 三菱東京UF-Jダイ                                                                                                    | 取引システム上では、一旦、入金先取引口座に振り込まれますが、<br>後ほど、お振込頂いた口座への組戻し等、返金の手続きを行っていただ<br>ことになります。                                                                                                    |
| ネット振込(EDI)規定・注意事項確認                                                                                                    | (組戻し手数料はお客様のご負担になります。)                                                                                                    |
| -<br>サービスの詳細につきましては、画面右上の 🛛 ヘルブ をご参照ください。                                                                                                    | クイック入金の際は、名義相違の無いよう、十分にご注意ください。                                                                                                    |
| RKrávi。<br>C 三登電文化の少年利用規定くふった440<br>・ 「実行」ボダンを得した時点で代金決済を了承したことになり、訂正やあ取り点ができなくなりますので、よくご確認いたさい。<br>・ ご利用の「EDD的盟店」によっては、当行に代金決済手数料を方支払いいただに場合があります。手数料の金額は1取引内容確認<br>の。<br>の 表取り時間物により「取引予定 EJ 欄に翌営業日の日付が表示される場合がありますが、代金決済の受付は人金の日時にかかれ<br>たま。<br>・ 必要となるの3環境、ブラウサビについては三菱東京ルドリグ 化クルのご利用環境と同一です。<br>・ 当行のページから彼は<br>かから彼らみ取られな。<br>・ 当行のページから彼は<br>かから彼らみ取られな。<br>・ 当時のページから彼は<br>かから彼らみ取られな。<br>・ 当時の「四」に「指定」い<br>・ 」の里店画面面に戻る<br>・ 」の望む<br>・ 」の望む<br>・ 」の望む | ままえの法法<br>金融機関を誤った場合や手続きを途中で中止したい場合は、必ず画面」<br>の「手続き中止」等のボタンで中止して下さい。画面右上の×ボタンは絶<br>がに使用しないで下さい。正しく処理できなくなります。<br>操作途中に[×]でウインドウを閉じた場合、金融機関側での引き落としば<br>されているにもかかわらず正常に入金が反映されない場合がございます<br>一定時間画面を放置すると、金融機関側でエラーにする場合があります。<br>ので、ご注意ください。<br>金融機関によってサービス時間帯が決められております。サービス可能 時間帯にご利用下さい。<br>各金融機関へのログインは、当該金融機関より発行されたオンラインロ」 のIDやパスワードが必要です。<br>事前にご用意ください。 |
| 0120-543-555 または 042-311-7000 (通話料有料) サービス 御号 1 - 1<br>お電話の際には契約番号、ダイレクトバスワード (数字4桁) の入力が必要です。<br>※契約番号がこ不明な場合は 10) とこ入力ください。                                                                                                    |                                                                                                    |
| Copyright(c) 2013 The Bank of Tokyo-Mitsubishi UFJ,Ltd. All rights reserved.                                                                                                    | <u>本サイかのご利用にあたって</u>                                                                                                    |

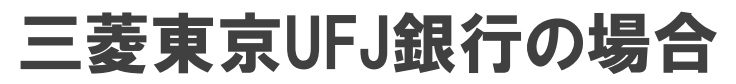

| ● 三菱東京UFJ銀行 図 ヘルフ 図 閉じる                                                                                                    |                                                   |
|----------------------------------------------------------------------------------------------------|---------------------------------------------------|
| DIRECT<br>まま、マト振込・CODE<br>のWorking<br>シレックすると日本ペリサイン社のホームページへリンクします。<br>フレックすると日本ペリサイン社のホームページへリンクします。<br>フ 真正なサイトであることの強認方法について                                             | ② <b>ログイン画面</b><br>必要項目をご入力頂き、<br>ログインをクリックします。   |
| ご契約番号       (半角数字)         ご契約カード裏面に記載のご契約番号をご入力ださい。ハイフン(-)の入力は不要です。         IBログインバスワード・・・・・・・・・・・・・・・・・・・・・・・・・・・・・・・・・・・・                                                 | ※各金融機関へのログインは、<br>当該金融機関より発行された<br>IDやパスワードが必要です。 |
| 図 <u>このページの先頭へ</u><br>インターネットバンキング ヘルプデスク 受付時間 /毎日 9:00~21:00<br>0120-543-5555 または 042-311-7000 (通話料有料) サービス番号 1 - 1                                                         |                                                   |
| お電話の際には契約書号、ダイレクトパスワード (鉄字4桁) の入力が必要です。<br>注契約署号がご不明な場合は [0] とご入力ください。<br>Copyright(c) 2013 The Bank of Tokyo-Mitsubishi UF J,Ltd. All rights reserved. <u>本サイトのご利用にあたって</u> |                                                   |

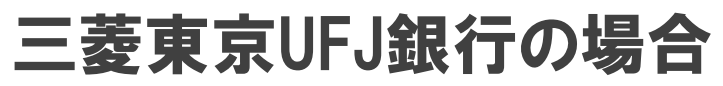

| 三菱東京 | UFJダイレクト 🔷 ネッ                                        | r►振込 <del>€D</del>                                   |                             |                                  |                                       | 🗙 閉じる      |                    |                               |           |
|------|------------------------------------------------------|------------------------------------------------------|-----------------------------|----------------------------------|---------------------------------------|------------|--------------------|-------------------------------|-----------|
| 7    | ネット振込(EDI)                                           |                                                      |                             |                                  |                                       | ルプ         | ③引落口座選<br>  ゴネタの中容 | <b>【択</b><br>「ち 疎 羽」 <i>て</i> |           |
| R    | 251内容入力 🕨 取引内容確認                                     | ▶ 取引完了                                               |                             |                                  |                                       |            |                    | ~ど唯心して<br>をクロックトキオ            |           |
| (    | (ご注意)<br>あ引落口座にご指定いた<br>ローン口座より自動融資さ<br>ご利用にあたっては、普通 | だいた普通預金口座に旧UFJ<br>れます(ただし、マイカードは移<br>預預金の残高をよくご確認くださ | カードローン等の自動<br>余ぎます)。<br>Sい。 | 加酸資機能がセットされてい                    | る場合、普通預金の残高が不足すると、カー                  | 4          |                    | e / ) / / / C & 9 。           |           |
| 1    | 加盟店情報確認                                              |                                                      |                             |                                  |                                       |            |                    |                               |           |
|      | 加盟店名                                                 |                                                      |                             | JFX                              |                                       |            |                    |                               |           |
| 1    | 振込内容確認                                               |                                                      |                             |                                  |                                       |            |                    |                               |           |
|      | 振込先口座                                                |                                                      |                             | 三菱東京UFJ銀行<br>言濃橋支店<br>皆通 0032547 |                                       |            |                    |                               |           |
|      | 振込金額                                                 |                                                      | 1                           | 0,000円                           |                                       |            |                    |                               |           |
|      |                                                      |                                                      |                             |                                  | ? 限度額につい                              | <u>v</u> z |                    |                               |           |
|      | 1回あたりのご利用限度額                                         |                                                      | 1                           | 0,000,000円                       |                                       | _          |                    |                               |           |
|      | 1日あたりのご利用限度額                                         |                                                      | 1                           | 0,000,000円                       |                                       | _          |                    |                               |           |
|      | 本日のお取51金額累計                                          |                                                      | C                           | 14                               |                                       |            |                    |                               |           |
| 1    | 引落口座選択                                               |                                                      |                             |                                  |                                       | _          |                    |                               |           |
| ſ    | 取引店                                                  | 預金種類                                                 | 口座番号                        | 残高                               | 図 引出可能額につい           引出可能額         選択 |            |                    |                               |           |
|      | 支店                                                   | 普通                                                   |                             | 56,349円                          | 56,349円 選択                            |            |                    |                               |           |
|      |                                                      |                                                      |                             |                                  | (2013年7月1日 10時56分現                    | 在)         |                    |                               |           |
|      |                                                      |                                                      | •••••                       |                                  |                                       |            |                    |                               |           |
|      |                                                      |                                                      | 中止す                         | 13                               |                                       |            |                    |                               |           |
|      | 取                                                    | 引店                                                   | 預                           | 金種類                              | 口座番号                                  |            | 列之间                | 引出可能額                         | 選択        |
|      | 支店                                                   |                                                      | 普通                          |                                  |                                       |            | 56,349円            | 56,349円                       | 選択        |
| Cop  | pyright(c) 2013 The Bank of T                        | Tokyo-Mitsubishi UFJ,Ltd. All ri                     | ghts reserved.              |                                  | 本サイトのご利用にあ                            | <u>toT</u> |                    |                               | $\bigvee$ |

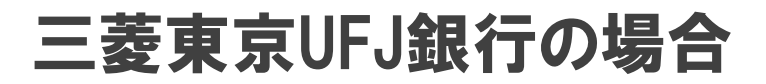

|                                                  | ト振込                          |                          |                             |                      |                | 閉じる             |
|--------------------------------------------------|------------------------------|--------------------------|-----------------------------|----------------------|----------------|-----------------|
| ネット振込(EDI)                                       |                              |                          |                             |                      | <b>ピ</b> ヘルプ   |                 |
| 2011内容入力 ト 取引内容確認                                | ▶ 取引完了                       |                          |                             |                      |                | ④振込内容の確認        |
|                                                  |                              |                          |                             |                      |                | 振込の内容をご確認いただき、  |
|                                                  |                              |                          |                             |                      | 21日本可能額について、   | お間違いがなければ【次へ】ボタ |
|                                                  | 取引店                          | 預金種類<br>***`~            | 口座番号                        | 残尚                   | 51出可能額         | クリックします。        |
| 川泽山座                                             | 文店                           | 普通                       |                             | 56,349円              | 56,349円        |                 |
|                                                  |                              |                          |                             | (2013                | 年7月1日10時56万現社/ |                 |
| 振込依頼人名、依頼人電                                      | 話番号確認                        |                          |                             |                      |                |                 |
| ALLER I de                                       | _                            |                          |                             |                      | 2ヘルプ           |                 |
| 依親人名                                             |                              |                          |                             |                      |                |                 |
| 依頼人電話番号                                          |                              |                          | (半角数字)                      |                      |                |                 |
| Eメールアドレス(の取り)<br>1:<br>Eメールアドレスを変更する<br>行ってください。 | 場合は、インターネット                  |                          | 【各種手続】の【Eメール<br>上 <b>する</b> | レアドレス変更】よりあ手続き<br>たへ | のうえ、改めてお取引を    |                 |
|                                                  | デスク<br> 1-7000(通話料有料)要       | 付時間/毎日 9:00~21:00        |                             |                      |                |                 |
| 電話の際には契約番号、ダイレクトパン<br>現約番号がご不明な場合は「O」とごり         | マワード (数字4桁) の入力が;<br>、力ください。 | 必要です。                    |                             |                      |                |                 |
| pyright(c) 2013 The Bank of T                    | okyo-Mitsubishi UFJ,L        | td. All rights reserved. |                             |                      |                |                 |

#### 三菱東京UFJ銀行の場合

|                                                                                                    | 🛛 閉じる                                                     |                                                |                                                                                                    |
|----------------------------------------------------------------------------------------------------|-----------------------------------------------------------|------------------------------------------------|----------------------------------------------------------------------------------------------------|
| ネット振込 (FDI)                                                                                                    |                                                           |                                                |                                                                                                    |
| 取引内容入力 → 取引内容確認 → 取引完了                                                                                                    |                                                           | 内容を再度確認頂き、【確認番号】をご人力し、                         |                                                                                                    |
| お取引内容をご確認ください。                                                                                                    |                                                           | 【実行】ホタンをクリックします。                               |                                                                                                    |
| 取引內容確認                                                                                                    |                                                           | ※確認番号は三菱東京UFJ銀行より発行された                         | ものになります。                                                                                                    |
| 取引予定日*                                                                                                    | 2013年7月1日                                                 | 水准版目 110-夏末水の 034107211010                     |                                                                                                    |
| -<br>* 予定日の表示となりますので、お取引の時間によっては実際の取<br>にてご確認ください。                                                                                           | 昭 旧と異なる場合がございます。 お取引が成立した日付は入出金明細照会メニュー                   | [1] 【確認番号】を入力します。                              |                                                                                                    |
| 加盟店名                                                                                                    | JFX                                                       | [2] 【実行】をクリックします。                              |                                                                                                    |
| 振込先口座                                                                                                    | 三菱東京UFJ銀行<br>信濃橋支店<br>普通 0032547 ジェイエフェックス(力              |                                                |                                                                                                    |
| 引落口座                                                                                                    | 支店 普通                                                     |                                                |                                                                                                    |
| 振込依頼人名                                                                                                    |                                                           |                                                |                                                                                                    |
| 振込依頼人電話番号                                                                                                    |                                                           | <b>日の7初日</b> の数字から <b>ナへ7桁(確</b> 認妥号)をご入力(ださい) | <u>۶</u> ]→                                                                                                    |
| 振込金額                                                                                                    | 10,000円                                                   |                                                | ↓ 0 0 0 0 0 0 0 0 0 0 0 0 0 0 0 0 0 0 0                                                                                                    |
| 振込手数料                                                                                                    | 0円 ●●●●● (半角数字4桁)                                         |                                                | 2 0 0 0 0 0 0 0 0 0 0                                                                                                    |
| 引落金額合計                                                                                                    | 10,000円                                                   |                                                | 4 0 0 0 0 0 0 0 0 0 0 0                                                                                                    |
| Eメールアドレス(お取引がエラーとなった場合の連絡先)                                                                                                    | ────────────────────────────────────                      | <u>h</u>                                       | 0         0         0         0         0         0         0         0         0         0         0         0         0         0         0         0         0         0         0         0         0         0         0         0         0         0         0         0         0         0         0         0         0         0         0         0         0         0         0         0         0         0         0         0         0         0         0         0         0         0         0         0         0         0         0         0         0         0         0         0         0         0         0         0         0         0         0         0         0         0         0         0         0         0         0         0         0         0         0         0         0         0         0         0         0         0         0         0         0         0         0         0         0         0         0         0         0         0         0         0         0         0         0         0         0         0         0 |
|                                                                                                    |                                                           |                                                | 10 0 0 0 0 0 0 0 0 0                                                                                                    |
| 確認番号入力                                                                                                    |                                                           |                                                |                                                                                                    |
| ご契約カードの乱励表で、 <b>7行目の7列目</b> の数字から右へ4桁(値<br>・・・・・・・・・・・・・・・・・・・・・・・・・・・・・・・・・・・・                                                              | ジェンシン  ジェンシン  シュート ション  ション  ション  ション  ション  ション  ション  ション | 実行」ボタンを押してください。<br>する」ボタンを押してください。 [2]         |                                                                                                    |
| メ上の内容でよろしければ、「実行」ボタンを押してください。<br>R引を中止する場合は、「中止する」ボタンを押してください。                                                                               |                                                           | 戻る 中止する 実行                                     |                                                                                                    |
| 戻5                                                                                                    | 中止する 実行                                                   |                                                |                                                                                                    |
| インターネットバンキング ヘルプデスク<br>0120-543-555 または 042-311-7000 (通話科考탁) 受対規模 / 毎日 9:00~2*<br>お髪板の間には数が着手、ダイレクトバスワード (銀子小町) の入力が必要です。<br>つ気対容者がごすないたださい、 | 1:00                                                      | FRADER                                         |                                                                                                    |
| Copyright(c) 2018 The Bank of Tokyo-Mitsubishi UFJLtd. All rights reser                                                                      | ved. <u>本サ小のご利用にあたって</u>                                  |                                                |                                                                                                    |

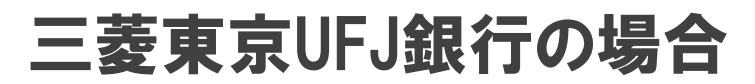

| 惊UFJダイレクト                                                                                                    | 國際()                                         | ● 《振込結里面面                                            |
|----------------------------------------------------------------------------------------------------|----------------------------------------------|------------------------------------------------------|
| ネット振込(EDI)                                                                                                    |                                              |                                                      |
| 取引内容入力 > 取引内容確認 > 取引内容                                                                                                    |                                              |                                                      |
| あ取引を正常に受け付けました。<br>以下の取引内容をご確認のうえ、「加盟店画面に戻る」オ                                                                                                  | ドタンを押してください。                                 | 画面を一番下までスクロールし、<br>【加盟店画面に戻る】をクリックします。               |
|                                                                                                    | 日二のベージを印刷する                                  |                                                      |
| 受付番号                                                                                                    | 20130701-001                                 | ※ご注音                                                 |
| 受付日時(JST)                                                                                                    | 2013年7月1日 11時02分                             |                                                      |
| 取引予定日*                                                                                                    | 2013年7月1日                                    | 必ず「加盟店画面に戻る」ホタンで閉して下さい。<br>  画面右上の×ボタンは絶対に使用しないで下さい。 |
| * 予定日の表示となりますので、お取引の時間によっては実<br>にてご確認ください。                                                                                                    | 瞬の取引日と異なる場合がございます。お取引が成立した日付は入出金明細照会メニュー     | 画面右上の×ボタンで閉じると、クイック入金の操作が<br>正常に完了せず、入会がも反映となります     |
| 加盟店名                                                                                                    | JFX                                          | エ市に元」ピッ、八亚が木及吹になりまり。                                 |
| 銀行受付番号                                                                                                    | 00000201307016676875                         |                                                      |
| 振込先口座                                                                                                    | 三菱東京UFJ銀行<br>信濃橋支店<br>普通 0032547 ジェイエフエックス(力 |                                                      |
| 引萍口座                                                                                                    | 支店 普通                                        |                                                      |
| 振込依頼人名                                                                                                    |                                              |                                                      |
| 振込依頼人電話番号                                                                                                    |                                              |                                                      |
| 振込金額                                                                                                    | 10,000円                                      |                                                      |
| 振込手数料                                                                                                    | 0円                                           |                                                      |
| 引落金額合計                                                                                                    | 10,000円                                      | ↓                                                    |
| Eメールアドレス(お取引がエラーとなった場合の連絡タ                                                                                                    | ⊌ 加盟店画                                       | 面に戻る                                                 |
|                                                                                                    |                                              |                                                      |
|                                                                                                    | 加盟店画面に戻る                                     |                                                      |
| インターネットバンキング ヘルプデスク<br>0120-543-5555 または 042-311-7000 (潘話科有料) 受付時間/毎日<br>お電脳の際には契約番号、ダイレクバスワード (数字4冊) の入力が必要です。<br>※契約番号がご不等応場合は 10) とご入かください、 | 9:00-21:00                                   | RADER                                                |
| Copyright(c) 2013 The Bank of Tokyo-Mitsubishi IIF.II tri All right                                                                            | ts reserved. 本サイトのご利用にあたって                   |                                                      |
|                                                                                                    |                                              |                                                      |

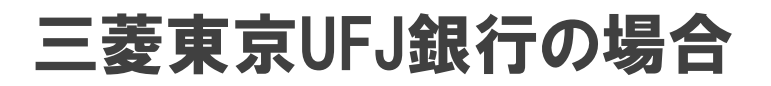

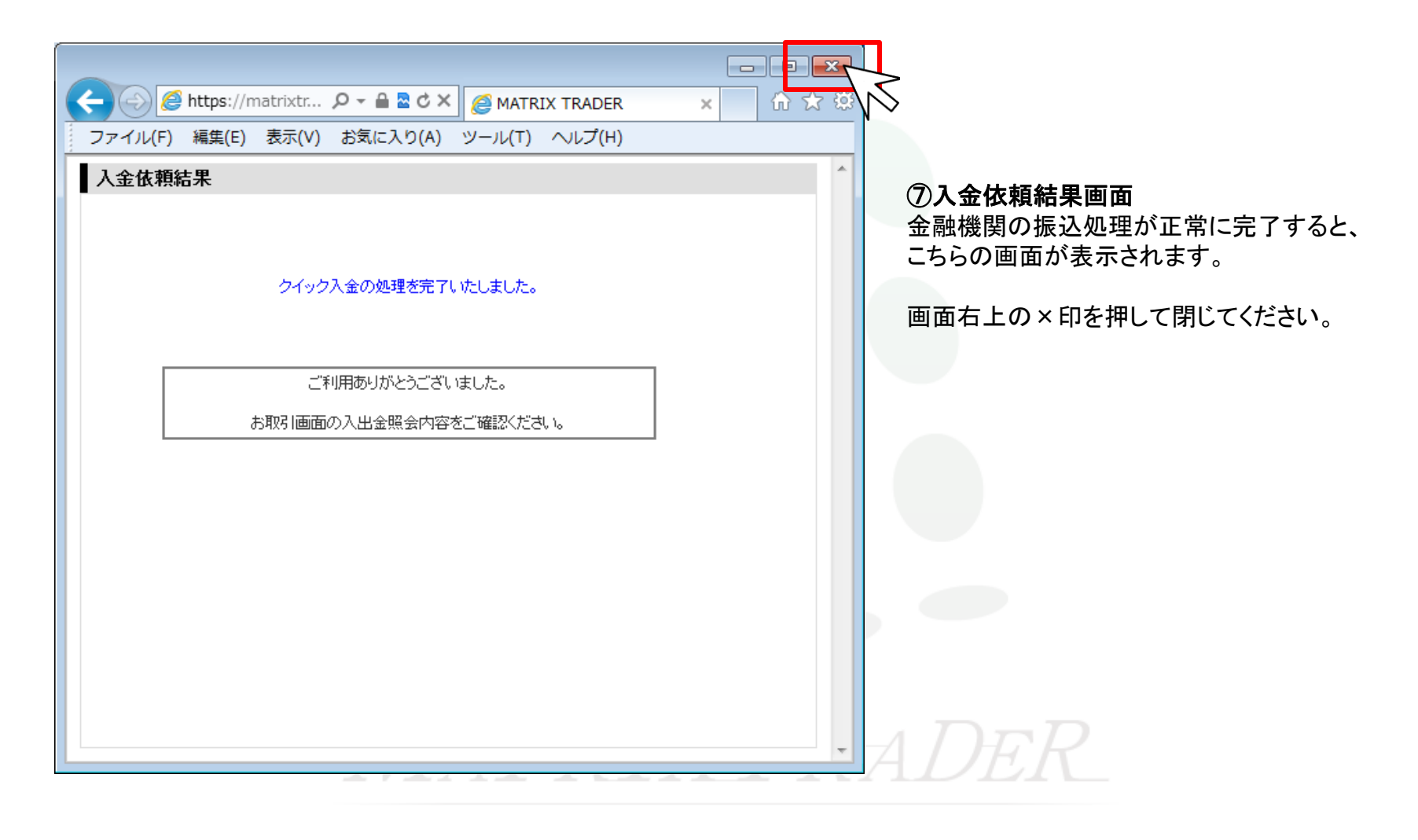

| → 三井住友銀行 SMBCダイレクト インターネットバンキング 現在日時 25.7.31404 @ ヘルプ                                                                                                    |                                                                                                    |
|----------------------------------------------------------------------------------------------------|----------------------------------------------------------------------------------------------------|
| ウェブ振込サービス                                                                                                    | 必要項目をこ人力頂き、ロクインをクリックします。                                                                                                    |
| ログインはこちらから         契約者番号・第一暗証を入力し、ログインボタンをクリックしてください。         (インターネット専用の第一暗証を登録されているお客さまもこちらからログインしてください。)         契約者番号         2約者番号         2010年まままましたのできたままました。 | ※各金融機関へのログインは、<br>当該金融機関より発行された<br>IDやパスワードが必要です。                                                                                                    |
| は日本で、たちさまます)<br>第一暗証<br>●暗証番号の管理について<br>SMBCダイレクトの暗証カードは、印整や通帳・キャッシュカード以上に大切なものです。<br>こちらの暗証番号に関する注意事項をご確認のうえ、お客さまご自身で厳重な管理を行ってください。                                  | ※重要・ご注意※<br>ご入金は、当社でご登録いただいている口座名義と同じでないと、<br>お受けできません。<br>取引システム上では、一旦、入金先取引口座に振り込まれますが、                                                                                      |
| <ul> <li>●金融機関等を装う電子メールにご注意ください</li> <li>ログィン</li> <li>はじめての方へのご案内<br/>本サービスのご利用には、SMBCダイレクトのご契約が必要です。<br/>SMBCダイレクトの申込はこちら</li> </ul>                                | 後ほど、お振込頂いた口座への組戻し等、返金の手続きを行っていたたく<br>ことになります。<br>(組戻し手数料はお客様のご負担になります。)<br>クイック入金の際は、名義相違の無いよう、十分にご注意ください。                                                                     |
| <u>中止して振込先のページに戻る</u><br>※処理が中止された情報を振込先へ送信し、振込先のページに戻ります。<br>Copyright (c) 2002 Sumitomo Mitsui Banking Corporation. All Rights Reserved.                            | 金融機関を誤った場合や手続きを途中で中止したい場合は、必ず画面上<br>の「手続き中止」等のボタンで中止して下さい。画面右上の×ボタンは絶<br>対に使用しないで下さい。正しく処理できなくなります。<br>操作途中に[×]でウインドウを閉じた場合、金融機関側での引き落としは<br>されているにもかかわらず正常に入金が反映されない場合がございます。 |
| MATREX7                                                                                                    | ー定時間画面を放置すると、金融機関側でエラーにする場合があります<br>ので、ご注意ください。<br>金融機関によってサービス時間帯が決められております。サービス可能<br>時間帯にご利用下さい。<br>各金融機関へのログインは、当該金融機関より発行されたオンラインロ座<br>のIDやパスワードが必要です。<br>事前にご用意ください。      |

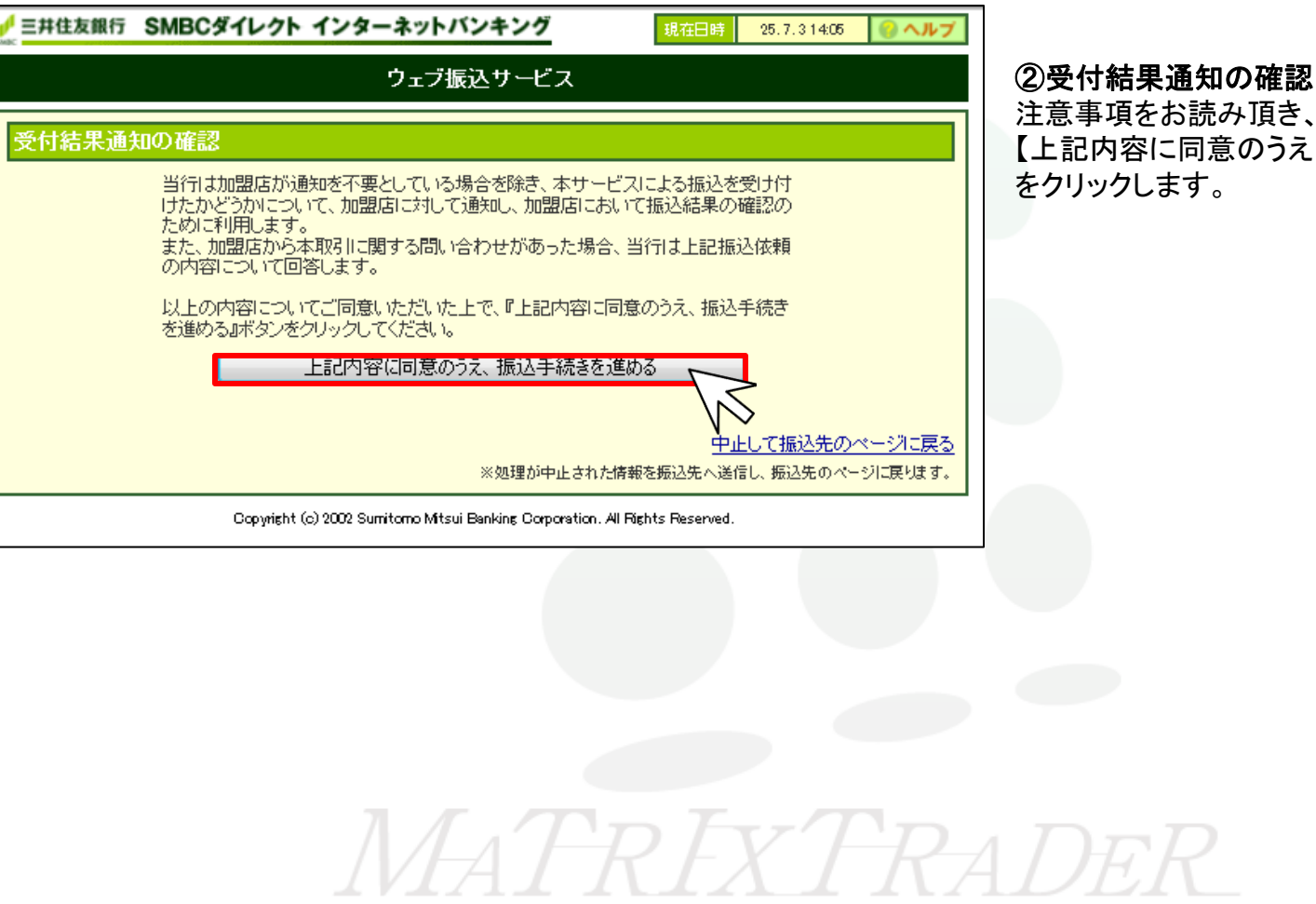

注意事項をお読み頂き、 【上記内容に同意のうえ、振込手続きを進める】 をクリックします。

| NAME OF CONTRACT STREET    | ダイレクト インターネットバンキング 現在日時 25.7.31405 🥥 ヘルプ                                     | ]                                                  |
|----------------------------|------------------------------------------------------------------------------|----------------------------------------------------|
|                            | ウェブ振込サービス                                                                    |                                                    |
| 出金口座の設定                    |                                                                              | ③出金口座の設定<br>【出金口座】をクリックすると、                        |
| 出金口座の設定                    | 振込内容の設定     振込内容の確認     振込受付の完了                                              | ご登録のお口座一覧が表示<br>  されますので、                          |
| 出金口座                       | <b></b>                                                                      | ご出金口座を選択してください。                                    |
| 依頼人名<br>(全角カタカナ入力)         |                                                                              | 【佐頓人名】                                             |
| <b>連絡先電話番号</b><br>(半角數字入力) | 受付内容について確認させていただく場合がありますので、<br>日中連絡が可能な電話番号を市外局番から入力してください。(例)03-3282-0001   | 【通線八石】<br>【連絡先電話番号】<br>をご入力頂き、<br>【次々、】をクロックレズ/ださい |
|                            | 次 へ →<br><u>中止して振込先のページに戻る</u><br>※処理が中止された情報を振込先へ送信し、振込先のページに戻ります。          |                                                    |
|                            | Copyright (c) 2002 Sumitomo Mitsui Banking Corporation. All Rights Reserved. |                                                    |

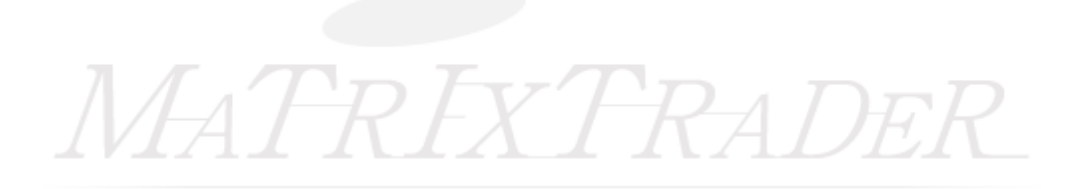

| 三井住友銀行 SMBCダイレクト インターネットバンキング     現在日時     25.7.314:08     しゃへルプ            |                                      |                                     |                      |  |  |  |  |
|-----------------------------------------------------------------------------|--------------------------------------|-------------------------------------|----------------------|--|--|--|--|
|                                                                             | ウェブ振込サービス                            |                                     |                      |  |  |  |  |
| 振込内容の設定                                                                     |                                      |                                     |                      |  |  |  |  |
| 出金口座の設定                                                                     | 振込内容の設定                              | 振込内容の確認                             | 振込受付の完了              |  |  |  |  |
| ■出金□座                                                                       |                                      | ■振込内容                               |                      |  |  |  |  |
| 出金口座                                                                        |                                      | 金融機関名<br>支店名                        | <u>三井住</u> 友銀行<br>支店 |  |  |  |  |
| 現在口座残高                                                                      | <b>田</b>                             | 振込先口座                               | 普通                   |  |  |  |  |
| 支払可能残高                                                                      | <u> </u>                             | 振込金額                                | H                    |  |  |  |  |
| 振込上限金額                                                                      |                                      |                                     |                      |  |  |  |  |
| 当日振込合計     円       振込可能金額     円                                             |                                      |                                     |                      |  |  |  |  |
| ←戻る<br>次 へ →<br><u> 中止して振込先のページに戻る</u><br>※処理が中止された情報を振込先へ送信し、振込先のページに戻ります。 |                                      |                                     |                      |  |  |  |  |
|                                                                             | Copyright (c) 2002 Sumitomo Mitsui B | anking Corporation. All Rights Rese | rved.                |  |  |  |  |

#### ④振込内容の確認

振込の内容をご確認いただき、 お間違いがなければ【次へ→】 ボタンをクリックします。

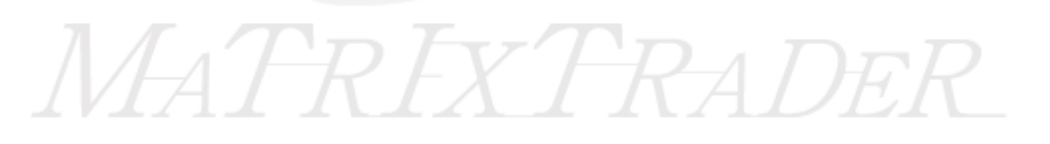

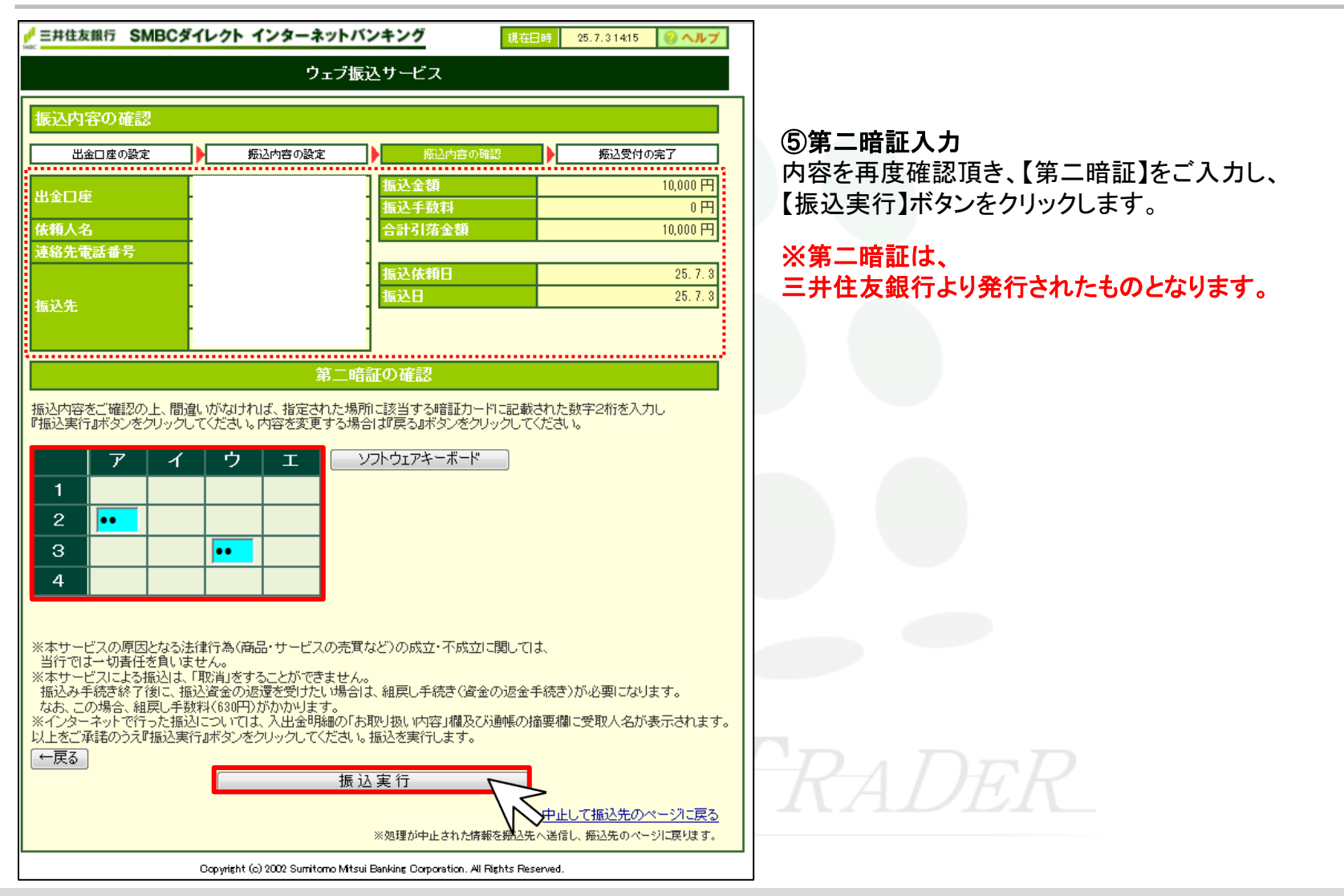

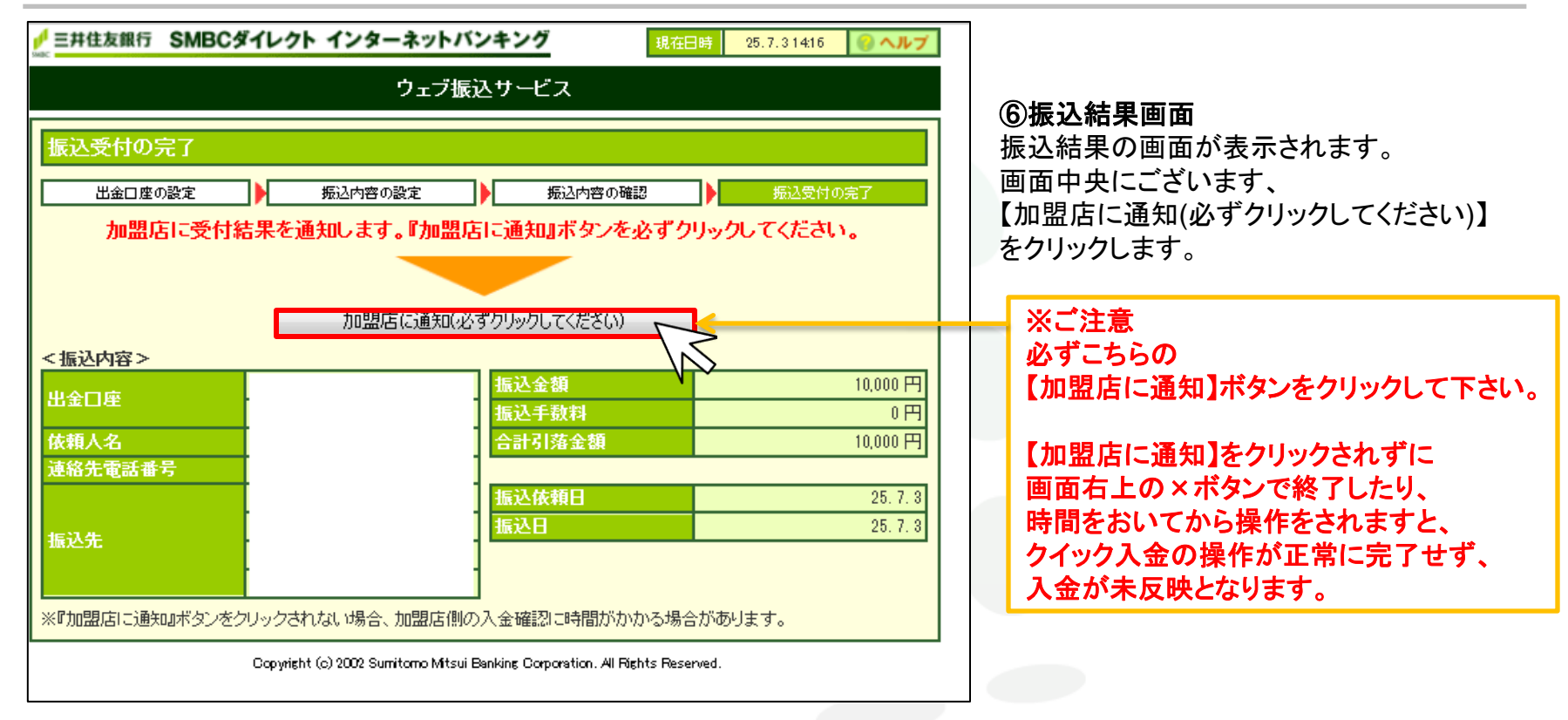

# MATREXTRADER

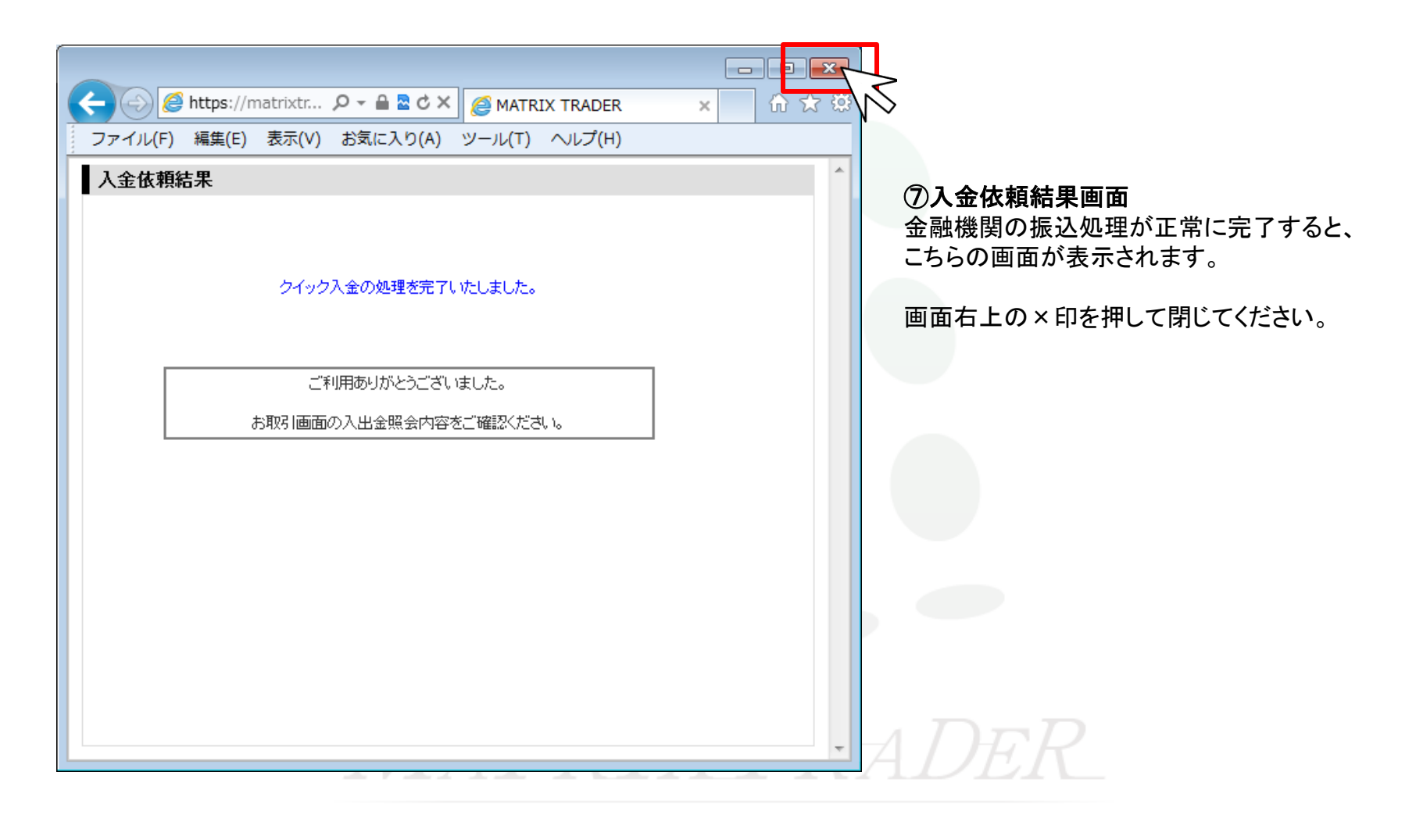

#### 楽天銀行の場合

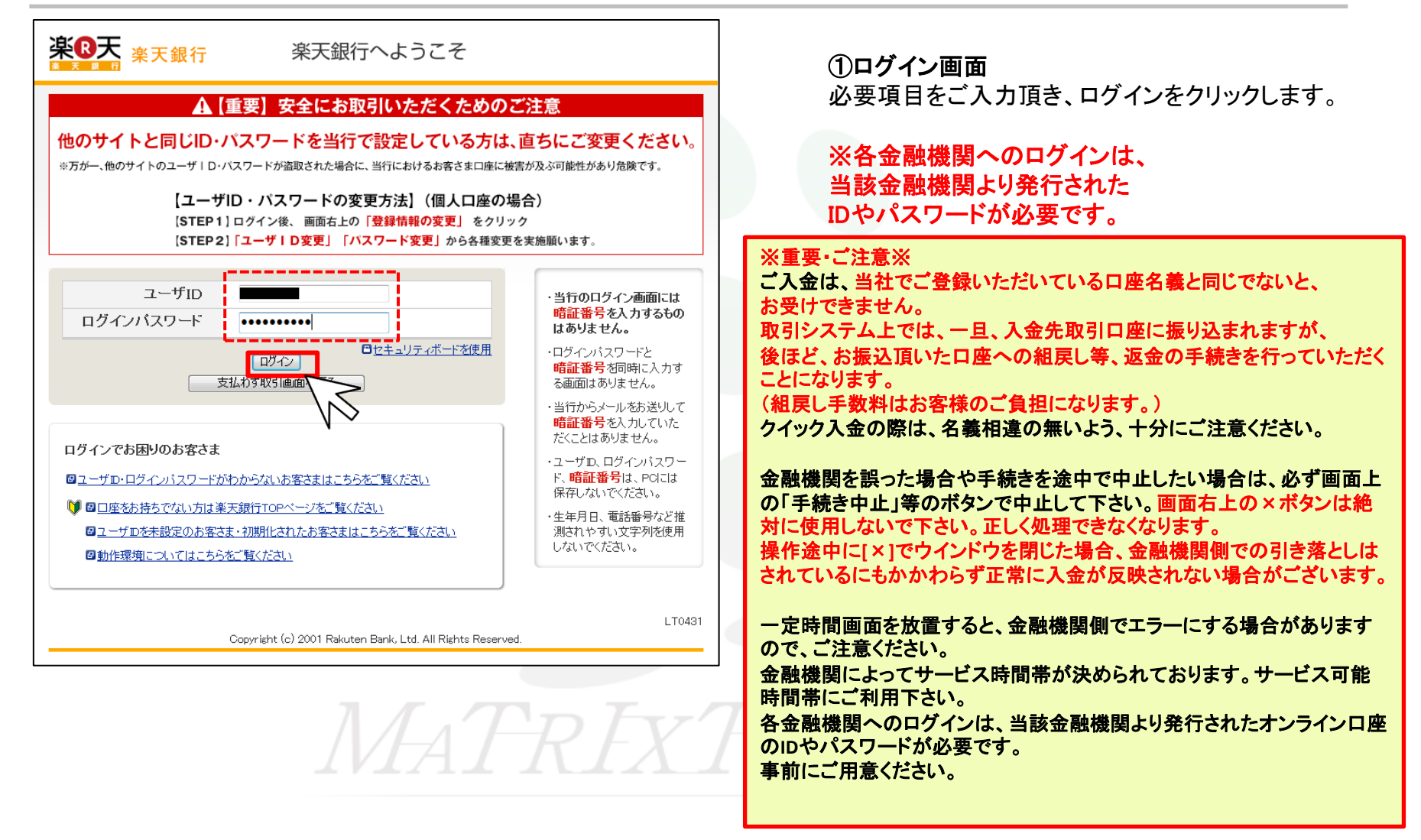

#### 楽天銀行の場合

# 楽天銀行 東京 東京 <th

(1981)は、サインインハム血液を加加しいかん)により、1980/100/100 「案行ルボントダサイと、支払が実行され、取りの面面へ同じます()支払わず取引画面へ戻る」を押すと、支払を実行せずに戻ります)。画 面が変わるまで若干時間がかかる場合があります。

| 口座名義人名                                                                                                    |                                                                                                    | _                |
|----------------------------------------------------------------------------------------------------|----------------------------------------------------------------------------------------------------|------------------|
| 支払前後普通預金残高                                                                                                    | 313,693円 → 303,693円                                                                                                    |                  |
|                                                                                                    | 務高編設時間:2013/07/02 10.37                                                                                                    | ワン               |
|                                                                                                    |                                                                                                    |                  |
| 支払先の口座                                                                                                    | *大銀行 ※山岸情報は公開されていません。                                                                                                    |                  |
| # 11-2                                                                                                    |                                                                                                    |                  |
| 21110                                                                                                    |                                                                                                    |                  |
| 文仏玉観                                                                                                    | 10,000H                                                                                                    |                  |
| 2440                                                                                                    | 2010+01/1020                                                                                                    | 2847             |
| 手続きの流れ ワンタ                                                                                                    | イム認証の手続きは、この画面で行います(別の画面に遷移しません)。                                                                                                    |                  |
| ボタンを押して                                                                                                    | メールで 画面に従い本人確認用の                                                                                                    |                  |
| ワンタイムキーを送信                                                                                                    | クンタイムキーを受信 シンタイムキーを欠信 チ                                                                                                    |                  |
| , 7×¢14+-€                                                                                                    |                                                                                                    |                  |
| 法信事态                                                                                                    |                                                                                                    |                  |
| 信先は Step1 に表示されて<br>いるメールアドレスです。                                                                                                    | 受信したメールの ワンタイムキーを Step2 に 続けて本人確認情報を入力し<br>本文をご確認ください, 入力してください, ボタンを押してください,                                                                                                    |                  |
|                                                                                                    |                                                                                                    | ×.               |
| 表示された送信先でメールが受<br>ドメイン指定受信などを利用され<br>いらのメールを受信できるように<br>リンタイムキーを入力してくだ                                                                                                    | 推せされ、Wista、単数メール単のウィルターで発行さなくなっていら可能仕方の見ます。<br>TOTい場合は、素利にFore_regeacrakuten-bank.co.jp.JEfservice@acrakuten-bank.co.jp.J<br>設定してださい。<br>さい。<br>回つ、ウイルモッビードスポード研究を出いていて                                                                                                    | **<br>暗訂         |
| 表示された送信先でメールが受<br>テメイン指定受信などを利用され<br>からのメールを受信できるように<br>マタイムキーを入力してくだ                                                                                                    | 指でされ、WSA、連邦メール車のウィルターで受信できなくなっていら可能性力の少ます。<br>TCいと場合は、素和にfore_rog@ac.rakuten-bank.co.jp.jとforvice@ac.rakuten-bank.co.jp.j<br>設定してださい。<br>さい。<br>回フンクイムキーによる赤人翻訳方法について                                                                                                    | ※'<br>暗訂         |
| 8.示された送信先でメールが受<br>メイン検査受信などを利用<br>お<br>からのメールを受信できるよう:<br>マクイムキーを入力してくた<br>Step 1<br>ワンタイムキーを<br>右のアドレスに送付します。                                                                                                    | 推せされい (明念、道想メール®のフィルターで発行されくなっていら可能性力の少ます。<br>していち場合は、事約に[pre_reg@ac.sakuten-bank.co.jp]とforvice@ac.sakuten-bank.co.jp]<br>認知してださい。                                                                                                    | *"<br>暗記         |
| 8.示された送信先でメールが受<br>シック指定気情などを利用<br>オ<br>いろのメールを受信できるように<br>いクタイムキーを気わしてくだ<br>Step 1<br>ワンタイムキーを<br>右のフドレスに送付します<br>第つンタイムキーを推動回答。                                                                                                    | 推せておい(明合、 逆怒ノールキのウンルクーで受付でなかくなっていら可能性力のります。<br>ていい場合は、素和にfore_reg@ac_skuten-bank.co.jp.jとf service@ac_skuten-bank.co.jp.j<br>注意記してください。<br>さい。                                                                                                    | ""               |
| 8.示された送信先でメールが受<br>シック指定受けなどを利用す<br>いらのメールを受信できるように<br>シタイムキーを受信できるように<br>うしろイムキーを<br>ちのアトレスに送付します<br>*プレタイムキーを推動回送(<br>図売示されているとサーアトL<br>Step 2                                                                                                  |                                                                                                    | *'<br>#1         |
| 株式された道信先でメールが受<br>メイン指定定けなどを利用す<br>いちのメールを受信できる。<br>いちのメールを受信できる。<br>いちのアトレスに送付します<br>オのアトレスに送付します<br>第ワンタイムキーを<br>右のアトレスに送付します<br>第ワンタイムキーを<br>右のアトレスに送付します<br>のため、「していた」の<br>を<br>したいには<br>数式でいるメールアトレ<br>Step 2<br>メールに記載されている<br>フレタイムキーを入れて、 |                                                                                                    | **               |
| 株売された送信先でメールが受<br>メイン指定受信などを利用<br>オントランタイムキーを支付できょういく<br>Step 1<br>ワンタイムキーを<br>本のフドレスに送付します<br>ポワンタイムキーを<br>を加つたしスに送付します<br>第フンタイムキーを推該回送<br>日本売されているメールプドレ<br>Step 2<br>メールに記載されている<br>フンタイムキーを払入して<br>第ワンタイムキーをも入力して                            |                                                                                                    | **               |
| S示された送信先でメールが受<br>メイン指定空信などを利用<br>対・<br>いクタイムキーを入力してくだ<br>Step 1<br>ワンタイムキーを<br>者のアトレスに送付します<br>第ワンタイムキーを<br>者のアトレスに送付します<br>第ワンタイムキーを推動回路は<br>日本売されているメールアドレ<br>Step 2<br>メールに記載されている<br>第ワンタイムキーを入力して<br>第ワンタイムキーしの送信人;                         | また場合、第に最新のワンタイムキーのみが有効となります。                                                                                                    | **<br>ffile<br>1 |
| 株式された道信先でメールが受<br>メイン権定定はなどを利用が<br>からのメールを定住できんより、<br>ワンタイムキーを入力してくだ<br>Step 1<br>ワンタイムキーを<br>ものアトレスに送けします<br>第ワンタイムキーを推動回送<br>優表示されているメールアドレ<br>Step 2<br>メールに記載されている<br>ワンタイムキーを入力して<br>第ワンタイムキーも入力して<br>第一次タイムキーの送信、入<br>記録号を入力してください。、        | たでは、いかったは、「「「「」」」」  たちょう、ないに、  たちょう、ないに、  たちょう、ないに、  たちょう、  たちょうく、  たちょうく、  たちょうく、  たちょうく、  たちょうく、  たちょうく、  たちょうく、  たちょうく、  たちょうく、  たちょうく、  たちょうく、  たちょうく、  たちょうく、  たちょうく、  たちょうく、  たちょうく、  たちょうく、  たちょうく、  たちょうく、  たちょうく、  たちょうく、  たちょうく、  たちょうく、  たちょうく、  たちょうく、  たちょうく、 たちょうく、  たちょうく、  たちょうく、 たちょうく、 たちょうく、 たちょうく、 たちょうく、 たちょうく、 たちょうく、 たちょうく、 たちょうく、 たちょうく、 たちょうく、 たちょうく、 たちょうく、 たちょうく、 たちょ | ※<br>暗詞          |
| ホスキれた送信先でメールが受<br>メイン権定定はなどを利用す<br>からのメールを定住できるように<br>ワンタイムキーを入力してくだ<br>Step 1<br>ワンタイムキーを<br>ものアドレスに送付します<br>考示されているメールに記載されている<br>ワンタイムキーを入力して<br>※ワンタイムキーも入力して<br>※ワンタイムキーの送信、ハス<br>経営号を入力してください。                                              |                                                                                                    | ※                |
| ホスキれた送信先でメールが受<br>メイン権定定はなどを利用す<br>からのメールを定住できるように<br>ワンタイムキーを入力してくだ<br>Step 1<br>ワンタイムキーを<br>ものアドレスに送付します<br>第プンタイムキーを挑取回答[<br>優先示式れているシールに注<br>Step 2<br>メールに記載されている<br>ワンタイムキーを入力して<br>第プンタイムキーの送信、入す<br>記録号を入力してください。<br>暗証番号<br>セキュリティボード    | treであれい場合、注意メール等のウェルターで発行できなくなっていら可能性力がのります。  (パレ、場合は、素利に目pre_preg@acsakuten-bank.co.jp.)と「arvice@acsakuten-bank.co.jp.)と「arvice@acsakuten-bank.co.jp.)と「arvice@acsakuten-bank.co.jp.]  (2002/24/ムキーによるま人認識方法について  、  、  、  、  、  、  、  、  、  、  、  、  、                                                                                                    | *                |
| ホスキれた送信先でメールが受<br>メイン権置変になどを利用す<br>からのメールを定てきるように<br>ワンタイムキーを入力してくだ<br>Step 1<br>ワンタイムキーを入力してくだ<br>第ワンタイムキーを入力して、<br>日本のオールスに送付します<br>ポワンタイムキーを指数回点<br>クリンタイムキーの之信を入力して<br>第ワンタイムキーの送信入力<br>記録毎号を入力してください。<br>暗証毎号<br>セキュリティボード                   | たませっし、#30、ご#30、- いよう - で気化でななくっていら可能性力がのります。                                                                                                    |                  |

#### ②振込内容の確認

振込の内容をご確認いただき、お間違いがなければ【ワンタイムパスワード】 【暗証番号】の二つをご入力頂き、【支払実行】ボタンをクリックします。

#### ※ワンタイムパスワード/暗証番号は、楽天銀行より発行されたものとなります。

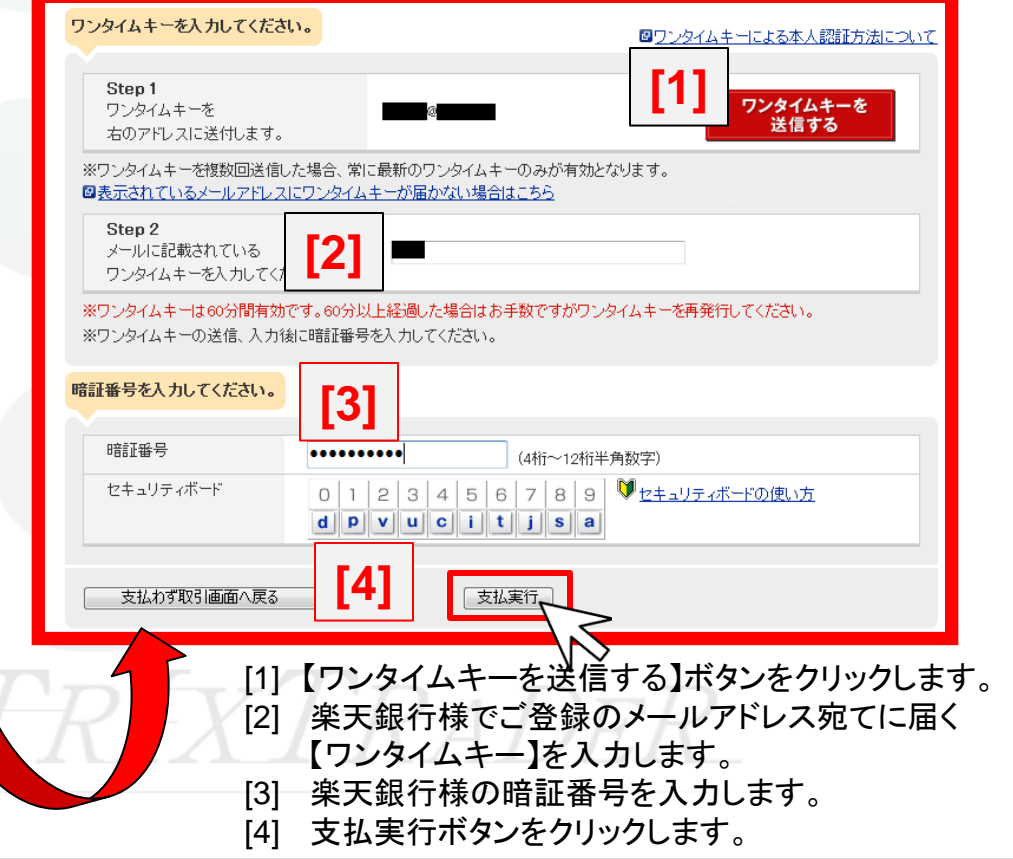

![](_page_25_Picture_0.jpeg)

| <b>楽®天</b><br>業下銀行 | 支 支店番号 口座番号 前回口グイン日時<br>低 店                                                     | 3 <b>振込結果画面</b><br>振込結果の画面が表示されます。                                                                                     |
|--------------------|---------------------------------------------------------------------------------|----------------------------------------------------------------------------------------------------|
| ■ 支払内容:完           | <b>了</b><br>申し込みを完了いたしました。上記、提携先の指定口座へ振り込みます。                                   | 画面最下部にございます、<br>【取引画面へ戻る】をクリックします。                                                                                     |
| 支払先の口座             | 楽天銀行 ※口座情報は公開されていません。                                                           |                                                                                                    |
|                    | JFX 株式会社 分離保管口                                                                  | ※ご注意                                                                                                    |
| 支払金額               | 10,000 円                                                                        | 必ずこちらの「取引画面へ戻る」ボタンで閉じて下さい。                                                                                             |
|                    | 取引直面へ戻る<br>LT0428<br>Copyright (c) 2001 Rakuten Bank, Ltd. All Rights Reserved. | <ul> <li>画面右上の×ボタンは絶対に使用しないで下さい。</li> <li>画面右上の×ボタンで閉じると、</li> <li>クイック入金の操作が正常に完了せず、</li> <li>入金が未反映となります。</li> </ul> |

![](_page_25_Picture_2.jpeg)

![](_page_26_Picture_0.jpeg)

![](_page_26_Picture_1.jpeg)

#### ジャパンネット銀行の場合

| <ul> <li>振込</li> <li>ジャパンネット銀行</li> <li>場込(1.ログイン&gt;2. 入力&gt;3. 確認&gt;4. 完了)</li> <li>▲ ここから先はジャパンネット銀行のサイトです。</li> <li>ジャパンネット銀行の店番号・ログインID・ログインパスワード(すべて半角)を</li> </ul>                                                                                      | ①ログイン画面<br>必要項目をご入力頂き、ログインをクリックします。<br>※各金融機関へのログインは、<br>当該金融機関より発行されたIDやパスワードが必要です。                                                                                                    |
|----------------------------------------------------------------------------------------------------|----------------------------------------------------------------------------------------------------|
| <ul> <li>入力してくたさい。</li> <li>正常にお取引いただくために、</li> <li>以降の画面では[戻る][更新]ボタンなどをお使いにならないでください。</li> <li>店番号(3桁)</li> <li>□座番号(7桁)</li> <li>ログインID</li> <li>ログインID</li> <li>ログインID</li> <li>ログインICを設定されている場合のみ入力してください)</li> <li>マクインバスワード<br/>(半角英数記号8文字以内)</li> </ul> | ※重要・ご注意※<br>ご入金は、当社でご登録いただいている口座名義と同じでないと、<br>お受けできません。<br>取引システム上では、一旦、入金先取引口座に振り込まれますが、<br>後ほど、お振込頂いた口座への組戻し等、返金の手続きを行っていただく<br>ことになります。<br>(組戻し手数料はお客様のご負担になります。)<br>クイック入金の際は、名義相違の無いよう、十分にご注意ください。<br>金融機関を誤った場合や手続きを途中で中止したい場合は、必ず画面上<br>の「手続き中止」等のボタンで中止して下さい。画面右上の×ボタンは絶<br>対に使用しないで下さい。正しく処理できなくなります。 |
| * ログインIDは、ご希望により設定していただけるセキュリティコードです。<br>設定方法など詳しくは、ジャパンネット銀行ホームページ「ョログインIDのご案内」<br>をご覧ください。<br>BA-PLUSをご契約 やお客さまは <u>こちら</u> から<br>Copyright The Japan Net Bank, Limited. All rights reserved.                                                                 | 操作途中に[×]でウインドウを閉じた場合、金融機関側での引き落としは<br>されているにもかかわらず正常に入金が反映されない場合がございます。<br>一定時間画面を放置すると、金融機関側でエラーにする場合があります<br>ので、ご注意ください。<br>金融機関によってサービス時間帯が決められております。サービス可能<br>時間帯にご利用下さい。<br>各金融機関へのログインは、当該金融機関より発行されたオンラインロ座<br>のIDやパスワードが必要です。<br>事前にご用意ください。                                                           |

ジャパンネット銀行の場合

| 振込 ジャパンネット銀行 振込(1.ログイン >2入力) >3.確認 >4.完了) 001-3200521 様 必要事項を入力し、[確認]ボタンを押してください。 | ②ワンタイムパスワードの入力<br>振込の内容をご確認いただき、お間違いがなければ<br>【ワンタイムパスワード】をご入力頂き、<br>【確認】ボタンをクリックします。<br>※ワンタイムパスワード/暗証番号は、<br>ジャパンネット銀行より発行されたものとなります。 |
|-----------------------------------------------------------------------------------|----------------------------------------------------------------------------------------------------|
| 普通預金残高 20,528 円<br>振込金額 10,000 円                                                  |                                                                                                    |
| ▼トーケンに表示されたワンタイムパスワードを入力してください。                                                   |                                                                                                    |
| ワンタイムバスワード入力後は、時間をあけずに[確認]ボタンを押してください。                                            |                                                                                                    |
| ワンタイムバスワード(6桁の半角数字)                                                               |                                                                                                    |
| 入力内容をお確かめのうえ[確認]ボタンを押してください。<br>確認 キャンセル(ログアウト)                                   |                                                                                                    |
| Copyright The Japan Net Bank, Limited. All Rights Reserved.                       | <b>FRADER</b>                                                                                                    |

#### ジャパンネット銀行の場合

| 振       | كم                        | ★ ジャパンネット銀行                                                  | ③振込内容の確認<br>内容を再度確認頂き 【振込】ボタンをクリック」ま |
|---------|---------------------------|--------------------------------------------------------------|--------------------------------------|
| 振込(1.0  | コグイン 〉2.入力 〉33確認 〉4.      | 完了)                                                          |                                      |
| 001-320 | 0521 様                    |                                                              |                                      |
| 振込内容    | は以下のとおりです。内容を             | をご確認ください。<br>2013/07/12 17:38:13 現                           | Ŧ                                    |
| ▼ お振込   | 先口座                       |                                                              |                                      |
|         | 振込先銀行名                    | ジャパンネット銀行                                                    |                                      |
|         | 振込先支店名                    | 本店営業部                                                        |                                      |
|         | 受取人名                      | ジェイエフェックス (カ) ブンリホカングチ 様                                     |                                      |
|         | 振込人名                      | ₩₩₩₩₩₩₩₩₩₩₩₩₩₩₩₩₩₩₩₩₩₩₩₩₩₩₩₩₩₩₩₩₩₩₩₩                         |                                      |
|         | 振込金額                      | 10,000円                                                      |                                      |
|         | 振込手数料<br>※無料(JFX株式会社負担)   | 0円                                                           |                                      |
|         | 合計金額                      | 10,000 円                                                     |                                      |
|         |                           |                                                              |                                      |
|         | 内容確認後、[                   | 振込]ボタンを押してください。                                              |                                      |
|         | 振込<br>Copyright The Japan | キャンセル(ログアウト)<br>S<br>Net Bank, Limited. All Rights Reserved. | TRADER                               |
|         |                           |                                                              |                                      |

ジャパンネット銀行の場合

![](_page_30_Figure_1.jpeg)

MATREADER

#### ジャパンネット銀行の場合

![](_page_31_Picture_1.jpeg)

#### セブン銀行の場合

![](_page_32_Figure_1.jpeg)

### セブン銀行の場合

| ジャレン銀行                                       | サービス 内京                           | 726 53                   |                    | (3) vir                            | <sup>7</sup> ( | 2) <b>振込内容の</b><br>振込の内容を                        | <b>確認</b><br>ご確認                 | 認い                        | ただる            | ŧ.                    |               |                                       |
|----------------------------------------------|-----------------------------------|--------------------------|--------------------|------------------------------------|----------------|--------------------------------------------------|----------------------------------|---------------------------|----------------|-----------------------|---------------|---------------------------------------|
|                                              |                                   | AF BC                    |                    |                                    |                | お間違いがな(                                          | +わ.1                             | ゴ【砧                       | を認け            |                       | ĭ—]           | をご入力のト                                |
| ロジオン ● 敷込内容機器                                | 振込先内                              | 客をご確認                    | べださい。              |                                    |                | 振込して、加速                                          | 盟店                               | に通                        | ェニック<br>知】オ    | 、タン                   | ・ク            | リックします。                               |
|                                              |                                   | 振込元                      |                    |                                    |                |                                                  |                                  |                           |                |                       |               |                                       |
|                                              | ポインセチア支店                          | 普通                       |                    | ■ 様                                | 2              | ※確認ナンバ-                                          | -12.                             | ャブ                        | ン銀イ            | テよい                   | ノ発イ           | テされたものとなり                             |
| 5#                                           | 高                                 | 452,094円                 |                    |                                    |                |                                                  | 101                              |                           |                | 3 0 1                 |               |                                       |
| インターネット/モ                                    |                                   | (2013/07/1<br>100.000円/1 | 217:46 時<br>回      | 点の情報です。ご了承ください。)                   |                |                                                  |                                  |                           | 振              | 込 先                   | 1             |                                       |
| 振込の                                          | したい マンクリング                        | 200,000円/1               | 8                  |                                    |                |                                                  |                                  |                           |                |                       |               |                                       |
| 本日のインターネット/<br>振込す                           | モハイルハンキンク0.<br>可能額                | 170,000 円                |                    |                                    |                | ▼振込先内容をご確認                                       | ください。                            |                           |                |                       |               |                                       |
| ご依頼                                          | <u> </u> 風田 (1997) 見ていていていた。      | 1900041007               | 40                 |                                    |                | お取扱い日                                            | 2013/0                           | 7/12                      |                |                       |               |                                       |
| //o.m/a/t.                                   |                                   | 1300041037               | 40                 |                                    |                |                                                  | セブン剣                             | 衍                         |                |                       |               |                                       |
|                                              |                                   |                          |                    |                                    | -              |                                                  | 法人常                              | 能一館                       | ß              |                       |               |                                       |
| ▼振込先内容をご確                                    | 認ください。                            | 振 込 先                    |                    |                                    |                | お受取人名                                            | ジエイコ<br>【お受取                     | フェック<br>人名を4              | (力 )<br>}→度ごi  | ジンリホナ<br>確認くだ         | レグチ根<br>さい。】  | ék<br>k                               |
| お取扱い日                                        | 2013/07/12                        |                          |                    |                                    |                | 振込金額                                             | 10.000                           | —<br>—                    |                |                       |               |                                       |
| 金融機関名         セブン銀行                          |                                   |                          |                    |                                    | 手数制            | 0円                                               |                                  |                           |                |                       |               |                                       |
|                                              | 法人営業第一部                           | (も - かれまか                | ガエば                |                                    |                |                                                  | 10,000                           |                           |                |                       |               |                                       |
| お受取人名                                        | 【お受取人名を今一                         | 度ご確認くださ                  | 50.]               |                                    |                |                                                  | 10,000                           |                           |                | _                     |               |                                       |
| 振込金額 10,000 円                                |                                   |                          |                    |                                    |                |                                                  |                                  |                           |                |                       |               |                                       |
|                                              | 10,000円                           |                          |                    |                                    |                |                                                  |                                  |                           |                | $\mathbf{\nabla}^{-}$ |               |                                       |
| ▼キャッシュカードの<br>部分に半角数字2桁                      | 裏面に記載された「確<br>ずつをご入力ください。         | 認ナンバー」表:<br>ご入力後に「振      | をご参照のう<br>fiλして、加盟 | え、画面のマスのマークされた。<br>酒に通知をお押しください。   |                | ▼キャッシュカードの裏<br>部分に半角数字2桁ず:                       | 面に記載<br>>をご入;                    | された「<br>わください             | 確認ナン<br>い。ご入け  | バー」表<br>り後に扱          | をご参照<br>蔵込して、 | ミのうえ、画面のマスのマークされ<br>加盟店に通知」をお押しください   |
| 【セキュリティキーボ・<br>通常のキーボードで<br>ク점はずしてご利用く       | -ドのご利用について】<br>の入力を希望されるお<br>ださい。 | 客さまは、「セ                  | キュリティキ             | -ボードを使用する」のチェッ                     |                | 【セキュリティキーボード<br>・通常のキーボードでの<br>クをはずしてご利用くだ       | <mark>のご利用</mark><br>入力を新<br>払い。 | <mark>肌こつい</mark><br>語される | て】<br>るお客さま    | きは 、 「セ               | キュリテ          | ・ィキーボードを使用する」のチェッ<br>-                |
|                                              | あい                                | うえ                       | 8                  | ✔ セキュリティキーボードを使用する。                |                |                                                  | あ                                | U.                        | 3              | ā                     | お             |                                       |
| 確認ナンバー                                       |                                   |                          |                    | 46587                              |                |                                                  |                                  | · ·                       |                |                       |               | 図 セキュリティキーボードを使用す                     |
| (+-/1gx+-2m19 -/)                            | かき                                | くけ                       |                    | - 0392<br>(カリア)                    |                | 確認ナンバー                                           |                                  |                           |                |                       |               | 46587                                 |
| -                                            |                                   |                          |                    |                                    |                | (半角数字2桁ずつ)                                       | か                                | ぎ                         | <              | け                     | - C           | 10392                                 |
| ※確認ナンバーにつ<br>キャッシュカードの裏<br>桁)です。お客さまが<br>です。 | いて<br>面に印刷されています<br>実際にお振込、照会剤    | 【確認ナンバー<br>ほしお届け情報       | 】表の「あ」〜<br>服変更などの  | 「こ」の下の2桁数字を2つ(計4<br>際こ入力していただくナンバー |                |                                                  |                                  |                           |                |                       |               | <u>לול</u>                            |
|                                              | 振                                 | いて、加盟店に                  | 通知                 |                                    | 5              | Y確認ナンバーについて<br>Fャッシュカードの裏面<br>術)です。お客さまが実<br>です。 | こ印刷さ<br>際にお振                     | れていま<br>私、照会              | ∶す【確認<br>会取引、お | ナンバー<br>5届け情          | -】表の「<br>報変更な | あ」〜「こ」の下の2桁数字を2つ(<br>などの際こ入力していただくナン) |
|                                              | Consultate (C) Sou                | D                        | II Dishaa Da       | 申止して加盟店のサイ く                       | $\downarrow$   |                                                  |                                  | Ħ                         | 辰込して、          | 加盟店(                  | 通知了           | 1                                     |

#### セブン銀行の場合

#### ③振込結果画面

振込結果の画面が表示されます。 お客さまのご利用環境により、「受付完了画面」が下記のうちのどちらかになります。 画面最下部にございます、【閉じる】又は【提携先サイトに戻って手続きを完了する】をクリックします。

| 振込受付が完了しまし   |                    |                                                          | 💼 この画面を印刷 | ✔ 提携先サイトに戻って   | 決済を完了してく                                | ださい 🔂 この運業                                                                                  |
|--------------|--------------------|----------------------------------------------------------|-----------|----------------|-----------------------------------------|---------------------------------------------------------------------------------------------|
|              |                    |                                                          |           |                |                                         | 提携先サイトに戻って手続きを完了する                                                                          |
| お問合せの際には下記受任 | <b>対番号をお甲出ください</b> | 、<br>受付番号 N05310000004104                                |           |                | ご完了しておりません<br>トに戻って決済を完了<br>が完了となります。 ・ | ^<br>するJ.ボタンを得すと、当行で決済が振込をしたことが提携先へ通知され、<br>使用先サイトへ戻ります)<br>で表示した大阪のKN石の 毎日のお街街いになみ組合があります。 |
| 受付内容         |                    |                                                          |           | 受付内容のお         | b扱い日をご確認くだ                              | 2n.                                                                                         |
| 受付日時         |                    | 2013/05/31 14:00                                         |           | ▼お問合せの際には下記受付  | <b>す番号をお申出くださ</b>                       | ٤٠.                                                                                         |
| 振込元          | 引落口座               | セプン銀行 (0034)<br>チューリップ支店 (104)<br>普通 1234567<br>調文 花子 さま |           |                |                                         | 受付番号 N05310000005104                                                                        |
|              | 依頼人名               |                                                          |           | ○ 受付内容<br>受付日時 |                                         | 2013/05/31 14:07                                                                            |
| 殿込先          | 振込先口座              | セプン銀行(0034) 法人営業第一部(081)<br>セプンポンコウボキングチ                 |           | 振込元            | 引播口座                                    | セプン銀行 (0034)<br>チューリップ支送 (104)<br>普通 1234567<br>現文 花子 さま                                    |
| 落金額情報        | 振込金額               | 120 円                                                    |           |                | 依赖人名                                    | セブン ハナコ                                                                                     |
|              | 手数料                | 円 0                                                      |           | 振込先            | 振込先口座                                   | セブン銀行(0034) 法人営業第一部(081)<br>セプンギンコウボキングチ                                                    |
|              | 合計金額               | <b>120</b> 円                                             |           | 引落金額情報         | 振込金額                                    | 110 円                                                                                       |
|              |                    | 手数料を含む、上記金額を普通預金から引落します。                                 |           |                | 手数料                                     | 0円                                                                                          |
| 破日           |                    | 2013/05/31                                               |           |                | 合計金額                                    |                                                                                             |
| 盟店用取引番号      |                    | 12345                                                    |           | 取扱日            |                                         | 2013/05/31                                                                                  |
|              |                    |                                                          |           | 加盟店用取引番号       |                                         | 12345                                                                                       |
|              | [                  | 閉じる                                                      |           |                |                                         |                                                                                             |
|              |                    |                                                          |           |                |                                         |                                                                                             |

画面右上の×ボタンは絶対に使用しないで下さい。

画面右上の×ボタンで閉じると、クイック入金の操作が正常に完了せず、入金が未反映となります。

![](_page_35_Picture_0.jpeg)

![](_page_35_Picture_1.jpeg)

#### 住信SBIネット銀行の場合

| 住信SBIネット銀行 SB Sumishin Not Bank マトリックストレーダー 即時決済サービス(ロヴィン)  ここからは住信SBIネット銀行のWEBサイトです。ユーザーネームとログインバスワードを入力のうえ、ログインしてください。 ユーザーネーム WEBロヴィンパスワード ・・・・・・・・・・・・・・・・・・・・・・・・・・・・・・・・・・・・ | ①ログイン画面<br>必要項目をご入力頂き、【ログイン】をクリックします。<br>※各金融機関へのログインは、<br>当該金融機関より発行されたIDや<br>パスワードが必要です。                                                                                                    |
|----------------------------------------------------------------------------------------------------|----------------------------------------------------------------------------------------------------|
| <b>ロダイン</b><br>中止して戻る                                                                                                    | ※重要・ご注意※<br>ご入金は、当社でご登録いただいている口座名義と同じでないと、<br>お受けできません。<br>取引システム上では、一旦、入金先取引口座に振り込まれますが、<br>後ほど、お振込頂いた口座への組戻し等、返金の手続きを行っていただく<br>ことになります。<br>(組戻し手数料はお客様のご負担になります。)<br>クイック入金の際は、名義相違の無いよう、十分にご注意ください。 |
| Copyright© 2013 SBI Sumishin Net Bank, Ltd. All Rights Reserved.                                                                                                    | 金融機関を誤った場合や手続きを途中で中止したい場合は、必ず画面上の「手続き中止」等のボタンで中止して下さい。画面右上の×ボタンは絶対に使用しないで下さい。正しく処理できなくなります。<br>操作途中に[×]でウインドウを閉じた場合、金融機関側での引き落としはされているにもかかわらず正常に入金が反映されない場合がございます。                                      |
|                                                                                                    | ー定時間画面を放置すると、金融機関側でエラーにする場合があります<br>ので、ご注意ください。<br>金融機関によってサービス時間帯が決められております。サービス可能<br>時間帯にご利用下さい。<br>各金融機関へのログインは、当該金融機関より発行されたオンラインロ座<br>のIDやパスワードが必要です。<br>事前にご用意ください。                               |

#### 住信SBIネット銀行の場合

| 住信SBIネット銀行                                                                                                    | SBI Sumishin Net Bank                                      | ②振込内容の確認                                                                                                    |  |  |  |  |
|----------------------------------------------------------------------------------------------------|------------------------------------------------------------|----------------------------------------------------------------------------------------------------|--|--|--|--|
| マトリックストレーダー<br>即時決済サービス(確認                                                                                                    | 2) 105-3979462                                             | 振込の内容をご確認いただき、<br>お間違いがなければ【取引パスワード】【第3認証法                                                                                                    |  |  |  |  |
|                                                                                                    | <b>確認</b> >完了                                              | を入力し【確定】ボタンをクリックします。                                                                                                    |  |  |  |  |
| 以下の内容を確認のうえ                                                                                                    | 、WEB取引バスワード等を入力してください。                                     | ※取引パスワード/第3認証は住信SBIネット銀行より                                                                                                    |  |  |  |  |
| 支払依頼内容                                                                                                    |                                                            | ※行ちれたまのにたいます                                                                                                    |  |  |  |  |
| 支払先                                                                                                    | 住信SBIネット銀行                                                 | 光1」これにこうのになります。                                                                                                    |  |  |  |  |
| 支払先口座                                                                                                    | ジェイエフエックスカブシキガイシャ                                          |                                                                                                    |  |  |  |  |
| 支払金額                                                                                                    | 10,000 円                                                   |                                                                                                    |  |  |  |  |
| 手数料                                                                                                    | 0円                                                         |                                                                                                    |  |  |  |  |
| 合計支払金額                                                                                                    | 10,000 円                                                   |                                                                                                    |  |  |  |  |
| 支払日                                                                                                    | 2013年7月2日                                                  |                                                                                                    |  |  |  |  |
| 出金口座情報                                                                                                    |                                                            |                                                                                                    |  |  |  |  |
| 出金口座                                                                                                    | 代表口座 円普通 ▋▋▋▋▋▋【現在残高:10,003 円/出金可能額:10,003 円】              |                                                                                                    |  |  |  |  |
| 依頼人名                                                                                                    |                                                            |                                                                                                    |  |  |  |  |
|                                                                                                    |                                                            |                                                                                                    |  |  |  |  |
| WEB取引/<br>第3認証方法<br>(いずれか <del>を注意でたたま</del><br>(いずれか <del>を注意でんたま</del><br>[2]<br>※モバイルキーをご利用<br>※携帯電話ご利用時の/<br>→パスワードを忘れてしま |                                                            | <ul> <li>[1] 【WEB取引パスワード】を入力します。</li> <li>[2] 【第三認証方法】を入力します。<br/>モバイルキーを使用される方は、<br/>モバイルキーボタンをクリックします。</li> <li>[3] 【支払実行】ボタンをクリックします。</li> </ul> |  |  |  |  |
| Copyright© 2013 SBI Sum                                                                                                    | <u>中止して戻る</u><br>ishin Net Bank, Ltd. All Rights Reserved. | TRADER_                                                                                                    |  |  |  |  |

#### 住信SBIネット銀行の場合

![](_page_38_Figure_1.jpeg)

#### ①イオン銀行の【契約者ID】・【ログインパスワード】を入力し、【ログイン】をクリックします。

| <ul> <li>☆ イオン銀行</li> <li>☆ オオン銀行</li> <li>★ → よくあるご質問 → ヘルプ</li> <li>▲ WEB即時決済サービス</li> </ul>                                                                                                    | ※重要・ご注意※<br>ご入金は、当社でご登録いただいている口座名義と同じでないと、<br>お受けできません。                                                                                                    |
|----------------------------------------------------------------------------------------------------|----------------------------------------------------------------------------------------------------|
| ログイン (rdc11Bh018B)<br>契約者ID<br>契約者ID                                                                                                    | 取引システム上では、一旦、入金先取引口座に振り込まれますが、<br>後ほど、お振込頂いた口座への組戻し等、返金の手続きを行っていただく<br>ことになります。<br>(組戻し手数料はお客様のご負担になります。)                                                                                                    |
| <text><text><list-item><list-item><list-item><list-item><list-item><list-item><text><list-item><list-item><list-item><text></text></list-item></list-item></list-item></text></list-item></list-item></list-item></list-item></list-item></list-item></text></text> | クイック人金の除は、名義相違の無いよう、十分にご注意ください。<br>金融機関を誤った場合や手続きを途中で中止したい場合は、必ず画面上<br>の「手続き中止」等のボタンで中止して下さい。画面右上の×ボタンは絶<br>対に使用しないで下さい。正しく処理できなくなります。<br>操作途中に[×]でウインドウを閉じた場合、金融機関側での引き落としは<br>されているにもかかわらず正常に入金が反映されない場合がございます。<br>一定時間画面を放置すると、金融機関側でエラーにする場合があります<br>ので、ご注意ください。<br>金融機関によってサービス時間帯が決められております。サービス可能<br>時間帯にご利用下さい。<br>各金融機関へのログインは、当該金融機関より発行されたオンラインロ座<br>のIDやパスワードが必要です。<br>事前にご用意ください。 |
| MATREX                                                                                                    | TRADER                                                                                                    |

#### ②あらかじめ利用端末として登録されていない端末からのログインの場合、【合言葉認証】画面が開きます。 お客様の設定された合言葉を入力して下さい。【合言葉の入力】をした後、【次へ】をクリックします。

| イオン銀行<br>WEB即時間                                                   |                                                                                                    | ※ご利用の端末が登録済みの端末の場合、この  |
|-------------------------------------------------------------------|----------------------------------------------------------------------------------------------------|------------------------|
|                                                                   |                                                                                                    | 画面は出ませんので、次の手順へ進んで下さい。 |
|                                                                   | 1BN010B)                                                                                                    |                        |
| 言葉の入力                                                             |                                                                                                    |                        |
| うかじめ利用端末として登<br>Rされた質問に対する答え                                      | 2録されていない礁末からのログインの場合、ご利用には合言葉による認証が必要です。<br>をを入力し、「次へ」ボタンを押してください。                                                          |                        |
|                                                                   |                                                                                                    |                        |
| 秘密の質問                                                             | 卒業した小学校は?                                                                                                    |                        |
| 質問の答え                                                             | 8月 「ひらかな」で入力してください。(2~10文字以内)                                                                                               |                        |
| 利用端末の登録                                                           | <ul> <li>● 通常利用する端末として登録する </li> <li>登録名 例()自宅のパソコン、会社パソコン(30文字以内)</li> </ul>                                               |                        |
|                                                                   | ○ 通常利用する                                                                                                    |                        |
| ●登録済みの利用端末                                                        | Ę                                                                                                    |                        |
|                                                                   | 登録名 最終利用日                                                                                                    |                        |
| 登録されていません。                                                        |                                                                                                    |                        |
| <ul> <li>1.利用端末は提<br/>の情報が登録。</li> <li>2.利用端末の<br/>です。</li> </ul> | 高大3つまで登録できます。すでに3つ登録している場合、最終利用日の日付の古い登録端末が削除され、新しい利用端末<br>されます。<br>登録期間は最終利用日から1年間です。1年間ご利用がなかった端末からログインする場合、再度合言葉による認証が必要 |                        |
| 中止                                                                | 次へ                                                                                                    |                        |
|                                                                   |                                                                                                    |                        |

#### ③【振込内容確認】画面が表示されますので、振込内容に間違いが無いか確認して下さい。

|                                                                                   | 」時次済サービス                          | ス                    |         |                                                       |                                                                                                    |
|-----------------------------------------------------------------------------------|-----------------------------------|----------------------|---------|-------------------------------------------------------|----------------------------------------------------------------------------------------------------|
| WEB即時                                                                             | <b>決済</b> (KBK41BN001B)           |                      |         |                                                       |                                                                                                    |
| 1.ログイン                                                                            | 2.振込内容確認 3.                       | 辰込完了                 |         |                                                       |                                                                                                    |
| 振込内容の                                                                             | )確認                               |                      |         |                                                       |                                                                                                    |
| 出金口座                                                                              |                                   | 振込内容                 |         | 振込先                                                   | 口座                                                                                                    |
| 出金口座<br>支店名                                                                       | ガーネット支店                           | 振込内容                 | 10.000  | 振込先                                                   | 5 口座<br>JFX株式会社                                                                                                    |
| 出金口座<br>支店名<br>口座種類                                                               | ガーネット支店       普通預金                | 振込内容                 | 10,000円 | 振込先<br>振込先                                            | 口座<br>JFX株式会社<br>te JFX株式会社                                                                                                    |
| <ul> <li>出金口座</li> <li>支店名</li> <li>口座種類</li> <li>口座番号</li> <li>振込依頼人名</li> </ul> | ガーネット支店     普通預金                  | 振込内容<br>振込金額<br>合計金額 | 10,000円 | 振込先<br>振込先<br>して<br>JFX株式会                            | JFX株式会社<br>JFX株式会社<br>te<br>billities<br>岡東財務局長(金侖)第238号<br>社の提供するFXシステム                                                                  |
| 出金口座<br>支店名<br>口座種類<br>口座番号<br>振込依頼人名<br>振込前残高                                    | ガーネット支店       普通預金       966,000円 | 振込内容                 | 10,000円 | 振込先<br>振込先<br>JFX株式会<br>MATRIX T<br>る究感の進化<br>クマホシの司回 | J F X株式会社<br>J F X株式会社<br><b>JF X株式会社</b><br><b>i</b><br><b>i</b><br><b>i</b><br><b>i</b><br><b>i</b><br><b>i</b><br><b>i</b><br><b>i</b> |

#### ④内容確認後、【確認番号入力】【取引パスワード】の入力をし、【振込】をクリックします。

#### 「認証方式」は、お客さまにより異なりますのでご注意ください。 下記①確認番号入力方式、または②ワンタイムパスワードの方式の認証項目をご入力いただき、「振込」ボタンを押下することで 入金(振込)が完了いたします。

| 日(現時点)の振込状況                                                          |                         |                               |                                                                                                    | ●本日(規時点)の振込状況                                |                                                  |                                              |             |  |  |
|----------------------------------------------------------------------|-------------------------|-------------------------------|----------------------------------------------------------------------------------------------------|----------------------------------------------|--------------------------------------------------|----------------------------------------------|-------------|--|--|
| 本日の振込済み金額                                                            |                         |                               | 0円                                                                                                    | 本日の振込済み金額                                    | он                                               |                                              |             |  |  |
| あたりの振込限度額                                                            | 10,000,000円             | 1日あたりの振込限度額                   | 10,000,000円                                                                                                    | 1回あたりの振込限度額                                  | 10,000,000円                                      | 1日あたりの振込限度額                                  | 10,000,000P |  |  |
| B即時決済サービスの1回あたりの振込限度額は、1<br>5、1日あたりの振込限度額には通常の振込金額がら                 | 日あたりの振込限度額内にな<br>算されます。 | ります。                          |                                                                                                    | ※WEB即時決済サービスの1回あたりの振込<br>なお、1日あたりの振込限度額には通常の | 限度額は、1日あたりの振込限度額内にな <sup>。</sup><br>振込金額が合算されます。 | Dます <b>.</b>                                 |             |  |  |
| アーイーウーエー                                                             | オ ●確認                   | 忍番号入力                         |                                                                                                    | <ul> <li>ワンタイムバスワード入力</li> </ul>             |                                                  |                                              |             |  |  |
| イオンバンクカードまたはイオン銀行ダイレクトご利用カードの裏面を参照し、表<br>の「A」と「B」に該当する確認番号を入力してください。 |                         |                               |                                                                                                    | ※安全な取引のため、キーボードのアイコンを押してパスワードを入力することをお勧めします。 |                                                  |                                              |             |  |  |
| 2 B                                                                  | 併せて<br>▲                | 「取引パスワード」も入力してください。           |                                                                                                    | 「ワンタイムパスワード送信」ボタン<br>ルが送信されますので、ワンタイムパ       | を押すと登録したメールアドレスにワ<br>スワード欄に入力してください。             | リンタイムバスワードが記載されたメー                           |             |  |  |
|                                                                      |                         |                               | <u>*-#-k</u>                                                                                                    | 送信先アドレス                                      |                                                  |                                              |             |  |  |
|                                                                      | [B]<br>確認番              | <b>ア-2</b><br>号がわからないお客さまはこちら | (#7f-1*)                                                                                                    | ワンタイムパスワード送信                                 | ワンタイ                                             | イムパスワード送信                                    |             |  |  |
|                                                                      | ●取引                     | バスワード入力                       |                                                                                                    | ワンタイムパスワード                                   | 必須                                               | 100000<br>1000000<br>10000000000000000000000 |             |  |  |
|                                                                      | 取引                      | パスワード                         | (1000)<br>(1000)<br>(1 | ●取引パスワード入力                                   |                                                  |                                              |             |  |  |
|                                                                      |                         |                               |                                                                                                    | 取引バスワード                                      | 必須                                               |                                              |             |  |  |
| 決済完了後のお取消しなどにつきまし                                                    | ては、 収納機関に直接を            | 問い合わせいただきご確認ください。             |                                                                                                    |                                              |                                                  |                                              |             |  |  |
| 「振込」ボタンを押す前に、もう一度                                                    | 振込内容をご確認くださ             |                               |                                                                                                    | ٨                                            |                                                  |                                              |             |  |  |
| <b></b>                                                              |                         |                               |                                                                                                    |                                              | につきましては、収納機関に直接お<br>、もう一度振込内容をご確認くださ             | 問い合わせいただきご確認ください。<br>い。                      |             |  |  |
| ÞĿ                                                                   | 振道                      | <u>\</u>                      |                                                                                                    |                                              |                                                  |                                              |             |  |  |
|                                                                      |                         |                               |                                                                                                    |                                              |                                                  |                                              |             |  |  |
|                                                                      |                         |                               |                                                                                                    | 中止                                           | 振込                                               |                                              |             |  |  |

#### ⑤入金依頼結果画面

金融機関の振込処理が正常に完了すると、こちらの画面が表示されます。 画面右上の×印を押して閉じてください。

![](_page_43_Picture_3.jpeg)

![](_page_44_Picture_0.jpeg)

#### クイック入金処理をする事ができませんでした。

ご利用ありがとうございました。 お取引画面の入出金照会内容をご確認ください。 ①各金融機関にログイン後、キャンセル等のボタン を押してお手続きを中止すると、左記の画面が 表示されます。 この画面がでることで正常に手続きが中止した

ことが確認できます。

この画面は右上の×印を押して閉じて下さい。

#### 入金依頼受付

入金依頼結果

【受付番号】20121000004160

【金融機関】みずほ銀行

入金依頼額: 10,000 円

上記金額をクイック入金処理する場合は、クイック入金を押してください。

キャンセル

#### イック入金

※ご注意

へも伝える義は、入金先のFX取引口座の名義と同一でなければなりません。 お振込名義が入金先のFX取引口座の名義と異なる場合、マネーロンダリング等の疑いにより、 取引を停止の上、金融庁へ届け出ることとなる可能性があります。

なお、取引システム上では、一旦、入金先取引口座に撮り込まれますが、 後まど、お振込いただいた口座への組戻し等、返金の手続きを行っていただくことになります。 (組戻し手数料等)はお客様のご負担になります。) クイック入金の際ゴは、名義相違の無いよう、十分にご注意ください。 ②上記画面を閉じた後、左記の画面が残っております ので、こちらの画面は画面右上の×印を押して 閉じて下さい。

![](_page_44_Picture_16.jpeg)